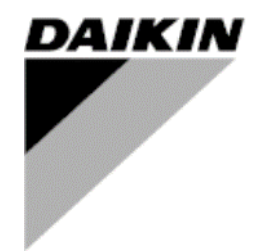

Publiczny

| ZM        | 01                   |
|-----------|----------------------|
| Data      | 01/2025              |
| Zastępuje | D-EOMHP01702-23_00PL |

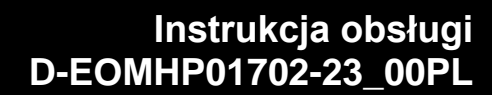

# Agregat chłodzący woda-woda i pompa ciepła R32 ze sprężarkami śrubowymi

## EWWT~Q/ EWLT~Q/ EWHT~Q

#### Spis treści

| 1. | WZGLĘDY BEZPIECZEŃSTWA<br>1.1. Informacje ogólne                                                                                                    | 3<br>3               |
|----|----------------------------------------------------------------------------------------------------|----------------------|
|    | <ol> <li>Przed włączeniem jednostki</li> <li>Unikanie porażenia prądem</li> </ol>                                                                         | 3<br>3               |
| 2. | OPIS OGÓLNY                                                                                                    | 4<br>4               |
|    | <ul> <li>2.2. Granice działania sterownika</li> <li>2.3. Architektura sterownika</li> <li>2.4. Konserwacja sterownika</li> </ul>                          | 4<br>4<br>4          |
|    | <ul><li>2.5. Wbudowany interfejs sieciowy (opcja)</li><li>2.6. Zapisywanie i resetowanie aplikacji</li></ul>                                              | 5<br>5               |
| 3. | INTERFEJS URZĄDZENIA                                                                                                    | 6<br>6               |
|    | <ul> <li>3.2. Password</li></ul>                                                                                                    | 8<br>8<br>.11        |
| 4. | PRACA URZĄDZENIA                                                                                                    | 12<br>.12            |
|    | 4.1.1. On/Off klawiatury                                                                                                    | .12                  |
|    | 4.1.3. On/Off sieci                                                                                                    | .13<br>.14<br>14     |
|    | <ul> <li>4.2. Temperatury wody</li></ul>                                                                                                    | . 14<br>. 15<br>. 15 |
|    | 4.4.1. Tryb ogrzewania/chłodzenia         4.4.2. Tylko ogrzewanie.         4.4.3. Sterowanie sięciowe                                                     | .16<br>.16           |
|    | 4.5.       Regulacja termostatyczna         4.5.1.       Termostatyczne sterowanie źródłem                                                                | .17<br>.19           |
|    | 4.6. Alarm zewnętrzny         4.7. Unit Capacity                                                                                                    | .20<br>.20           |
|    | 4.8. Oszczędność energii                                                                                                    | .20<br>.21           |
|    | 4.8.1.1. Reset wartości zadanej - nadpisanie sygnałem 0-10V     4.8.1.2. Reset wartości zadanej - nadpisanie przez DT     4.9. Konfiguracja IP sterownika | .21<br>.21<br>.22    |
|    | 4.10. Daikin On Site                                                                                                    | .23                  |
|    | <ul> <li>4.12. Konfiguracja jednostki serwisowej</li></ul>                                                                                                | .23<br>.24<br>.25    |
|    | 4.14.1. Co to jest MUSE<br>4.14.2. Zarządzanie jednostkami modułowymi                                                                                     | .25                  |
|    | 4.14.3. Parametry MUSE<br>4.15. Zestaw połączeniowy i połączenie BMS                                                                                      | .25<br>.26           |
|    | 4.16.1. Dodatkowa konfiguracja klienta                                                                                                    | .27<br>.28           |
|    | 4.17. Informacje na temat agregatu         4.18. Obsługa sterownika                                                                                       | .29<br>.29           |
| 5. | ALARMY I ROZWIĄZYWANIE PROBLEMÓW<br>5.1. Lista alarmów: Przegląd                                                                                          | 30<br>.30            |
|    | 5.2. Rozwiązywanie problemów                                                                                                    | .33                  |

#### Lista tabel

| Wykres 1– Sekwencja rozruchu sprężarki - tryb chłodzenia                                                               | . 18 |
|----------------------------------------------------------------------------------------------------|------|
| Wykres 2 – Sygnał zewnętrzny 0-10 V a aktywna wartość zadana - tryb chłodzenia (po lewej)/ tryb ogrzewania (po prawej) | . 21 |
| Wykres 3 - Parow ∆T a aktywna wartość zadana - tryb chłodzenia (po lewej)/ tryb ogrzewania (po prawej)                 | . 22 |
| Wykres 4- Sekwencja rozruchu jednostek modułowych - tryb chłodzenia                                                    | . 25 |

#### 1. WZGLĘDY BEZPIECZEŃSTWA

#### 1.1. Informacje ogólne

Instalacja, uruchomienie i serwisowanie sprzętu może być niebezpieczne, jeżeli nie zostaną uwzględnione pewne czynniki charakterystyczne dla danej instalacji: ciśnienie robocze, obecność elementów elektrycznych i napięcia oraz miejsce instalacji (podwyższone cokoły i zabudowane konstrukcje). Tylko odpowiednio wykwalifikowani instalatorzy i technicy, w pełni przeszkoleni w zakresie danego produktu, są uprawnieni do bezpiecznego instalowania i uruchamiania urządzeń. Podczas wszystkich czynności serwisowych należy przeczytać, zrozumieć i przestrzegać wszystkich instrukcji i zaleceń zawartych w instrukcji instalacji i obsługi wyrobu, a także na metkach i etykietach przymocowanych do sprzętu i podzespołów oraz towarzyszących im częściach dostarczanych oddzielnie.

Stosować wszystkie standardowe zasady i praktyki bezpieczeństwa. Należy nosić okulary i rękawice ochronne.

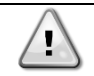

Wyłącznik awaryjny powoduje zatrzymanie wszystkich silników, ale nie wyłącza zasilania urządzenia. Nie wolno wykonywać czynności serwisowych ani obsługiwać urządzenia bez odłączenia głównego wyłącznika.

#### 1.2. Przed włączeniem jednostki

Przed włączeniem jednostki należy zapoznać się z poniższymi zaleceniami:

- Po wykonaniu wszystkich czynności i wprowadzeniu wszystkich ustawień, zamknąć wszystkie panele skrzynki rozdzielczej.
- Panele skrzynki rozdzielczej mogą być otwierane wyłącznie przez przeszkolony personel.
- Jeśli dostęp do sterownika jednostki musi być częsty, zdecydowanie zaleca się instalację zdalnego interfejsu
- Wyświetlacz LCD sterownika urządzenia może zostać uszkodzony przez ekstremalnie niskie temperatury (patrz rozdział 2.3). Z tego powodu zdecydowanie zaleca się, aby nigdy nie wyłączać jednostki z sieci w okresie zimowym, zwłaszcza w zimnym klimacie.

#### 1.3. Unikanie porażenia prądem

Dostęp do elementów elektrycznych może mieć tylko personel wykwalifikowany zgodnie z zaleceniami IEC (Międzynarodowej Komisji Elektrotechnicznej). W szczególności zaleca się, aby przed rozpoczęciem jakichkolwiek prac odłączyć wszystkie źródła energii elektrycznej od jednostki. Odłączyć główne zasilanie za pomocą głównego wyłącznika lub izolatora.

WAŻNE: Sprzęt ten wykorzystuje i emituje sygnały elektromagnetyczne. Testy wykazały, że urządzenie jest zgodne ze wszystkimi obowiązującymi przepisami dotyczącymi kompatybilności elektromagnetycznej.

Bezpośrednia ingerencja w zasilanie może spowodować porażenie prądem, poparzenia, a nawet śmierć. Czynności te mogą być wykonywane wyłącznie przez przeszkolone osoby.

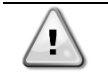

RYZYKO PORAŻENIA PRĄDEM: Nawet gdy główny wyłącznik lub izolator jest odłączony, niektóre obwody mogą być nadal pod napięciem, ponieważ mogą być podłączone do oddzielnego źródła zasilania.

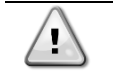

RYZYKO OPARZENIA: Prądy elektryczne powodują chwilowe lub trwałe nagrzewanie się elementów. Należy bardzo ostrożnie obchodzić się z kablami zasilającymi, elektrycznymi i przewodami, pokrywami skrzynek zaciskowych oraz ramami silników.

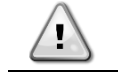

W zależności od warunków eksploatacji wentylatory można okresowo czyścić. Wentylator może się uruchomić w dowolnym momencie, nawet jeśli urządzenie zostało wyłączone.

#### 2. OPIS OGÓLNY

#### 2.1. Informacje podstawowe

POL468.85/MCQ/MCQ to system sterowania jedno- lub dwuobiegowymi agregatami chłodniczymi, chłodzonymi powietrzem/wodą. POL468.85/MCQ/MCQ steruje rozruchem sprężarki niezbędnym do utrzymania żądanej temperatury wody na wylocie z wymiennika ciepła. W każdym trybie jednostki, instalując odpowiednie opcje obejścia, można kontrolować działanie skraplaczy w celu utrzymania prawidłowego procesu skraplania w każdym obwodzie.

Urządzenia bezpieczeństwa są stale monitorowane przez POL468.85/MCQ/MCQ w celu zapewnienia ich bezpiecznego działania.

#### Zastosowane skróty

W niniejszym podręczniku obiegi chłodnicze nazywane są obieg #1 i obieg #2. Sprężarka w obiegu #1 jest oznaczona jako Cmp1. Druga w obiegu #2 jest oznaczona jako Cmp2. Stosowane są następujące skróty:

| W/C  | Chłodzone woda                             | ESRT | Temperatura parowania nasvconego czynnika |
|------|--------------------------------------------|------|-------------------------------------------|
|      | - 6                                        | _    | chłodniczego                              |
| СР   | Przetwornik ciśnienia                      | EXV  | Elektroniczny zawór rozprężny             |
| CSRT | Temperatura skraplania nasyconego czynnika | HMI  | Interfejs człowiek-maszyna                |
|      | chłodniczego                               |      |                                           |
| DSH  | Przegrzanie tłoczenia                      | MOP  | Maksymalne ciśnienie robocze              |
| DT   | Temperatura tłoczenia                      | SSH  | Ssanie Super-Heat                         |
| EEWT | Temperatura wody na wylocie parownika      | ST   | Temperatura na ssaniu                     |
| ELWT | Temperatura wody na wylocie parownika      | UC   | Sterownik urządzenia (POL468.85/MCQ/MCQ)  |
| EP   | Ciśnienie parowania                        | R/W  | Z możliwością odczytu/zapisu              |
| CWT  | Temperatura wody chłodzącej                | HWT  | Temperatura wody grzewczej                |

#### 2.2. Granice działania sterownika

Działanie (IEC 721-3-3):

- Temperatura -40...+70 °C
- Wilgotność < 95 % r.h. (bez kondensacji)
- Ciśnienie powietrza min. 700 hPa, odpowiadające maks. 3000 m nad poziomem morza
- Transport (IEC 721-3-2):
  - Temperatura -40...+70 °C
  - Wilgotność < 95 % r.h. (bez kondensacji)
  - Ciśnienie powietrza min. 260 hPa, odpowiadające maks. 10000 m nad poziomem morza.

#### 2.3. Architektura sterownika

Ogólna architektura sterownika jest następująca:

- Jeden sterownik główny POL468.85/MCQ
- Magistrala peryferyjna służy do podłączania rozszerzeń I/O do głównego sterownika.

#### 2.4. Konserwacja sterownika

Sterownik wymaga konserwacji zainstalowanej baterii. Co dwa lata należy wymienić baterię. Model baterii to: BR2032 i jest produkowana przez wielu różnych producentów.

## $\triangle$

#### Aby wymienić baterię, należy odłączyć zasilanie całego urządzenia.

Poniższy rysunek przedstawia instalację baterii.

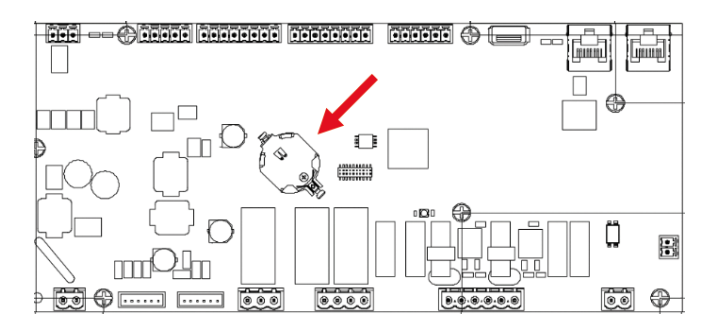

#### 2.5. Wbudowany interfejs sieciowy (opcja)

Sterownik POL468.85/MCQ/MCQ ma wbudowany interfejs sieciowy, dostępny z akcesorium EKRSCBMS (Łączność dla zewnętrznej komunikacji BMS), który może być używany do monitorowania jednostki po podłączeniu do sieci TCP-IP. Możliwe jest skonfigurowanie adresowania IP urządzenia POL468.85/MCQ jako stałego adresu IP lub DHCP w zależności od konfiguracji sieci.

Za pomocą zwykłej przeglądarki internetowej, komputer może połączyć się ze sterownikiem urządzenia, wprowadzając adres IP.

Po połączeniu wymagane będzie wprowadzenie nazwy użytkownika i hasła. Wprowadzić następujące dane uwierzytelniające, aby uzyskać dostęp do interfejsu sieciowego:

Username: Daikin Password: Daikin@web

#### 2.6. Zapisywanie i resetowanie aplikacji

Każda zmiana parametrów HMI zostanie utracona po utracie zasilania i konieczne jest wykonanie polecenia zapisu, aby je utrwalić. Czynność tę można wykonać za pomocą polecenia Application Save.

Sterownik automatycznie tworzy stronę Application Save po zmianie wartości jednego z poniższych parametrów:

| Parametry | Nazwa               |
|-----------|---------------------|
| 1,00      | Unit Enable         |
| 1,01      | Compressor 1 Enable |
| 1,02      | Compressor 2 Enable |
| 2,00      | Available Modes     |
| 4,00      | Control Source      |
| 5,00      | Cool Setpoint 1     |
| 5,01      | Cool Setpoint 2     |
| 5,02      | Heat Setpoint 1     |
| 5,03      | Heat Setpoint 2     |
| 13,00     | DHCP Enable         |
| 14,00     | Unit Type           |
| 14,04     | Pump Skid Enable    |
| 15,02     | Bas Protocol        |
| 15,03     | HMI type            |
| 15,12     | BEG Enable          |
| 18,00     | Setpoint Reset Type |

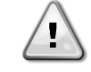

Niektóre parametry obecne w interfejsie wymagają ponownego uruchomienia UC, aby zaczęły obowiązywać po zmianie wartości. Działanie to można wykonać za pomocą polecenia Zastosuj zmiany.

Polecenia te można znaleźć w menu 20:

| Menu  | Parametr              | R/W |
|-------|-----------------------|-----|
| 20    | 00 (Application Save) | W   |
| (PLC) | 01(Apply Changes)     | W   |

Ścieżka w interfejsie Web HMI dla Application Save to "Main Menu".

Ścieżka w interfejsie Web HMI dla opcji Zastosuj zmiany to "Main Menu → View/Set Unit → Controller IP Setup → Settings".

#### 3. INTERFEJS URZĄDZENIA

#### 3.1. Opis i nawigacja

Interfejs użytkownika zainstalowany w urządzeniu jest podzielony na 4 grupy funkcjonalne:

1. Wyświetlacz wartości numerycznych (rys.1)

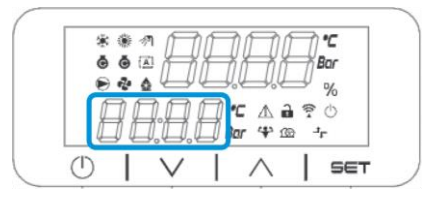

2. Grupa bieżących parametrów / podparametrów (rys. 2)

| *          | <ul> <li>4</li> <li>6</li> <li>7</li> </ul> | B      | Ĥ | B        | 7          | °C<br>ar |
|------------|---------------------------------------------|--------|---|----------|------------|----------|
| Í          | 76                                          | 1.8.   |   | C A i    | 1 ?<br>2 1 | %<br>©   |
| $\bigcirc$ | T                                           | $\vee$ | 1 | $\wedge$ | 1          | SET      |

3. Wskaźniki ikon (rys.3)

|                                                             | 寒 徽 例   | $\square\square$ | 2011     |  |
|-------------------------------------------------------------|---------|------------------|----------|--|
| ☐ ☐ . ☐ . ☐ . ☐ . ☐ ? ()<br>☐ ☐ . ☐ . ☐ . ☐ Bar (¥ 120 - 3- |         | $\Box\Box$       | III sar  |  |
| 🔲 💭 💭 💭 🖪 Bar 谷 🖄 🧐                                         | 00      |                  | ▲ 🗟 😤 🔿  |  |
|                                                             | 0 0 0 0 |                  | -L CD CB |  |

| IKONA       | Opis LED                            | DIODA LED<br>WŁĄCZONA              | DIODA LED<br>WYŁĄCZONA      | MIGAJĄCA DIODA<br>LED                                                       |
|-------------|-------------------------------------|------------------------------------|-----------------------------|-----------------------------------------------------------------------------|
| *           | Tryb pracy agregatu<br>chłodniczego | Praca w trybie<br>chłodzenia       | -                           | -                                                                           |
| *           | Tryb pracy pompa ciepła             | -                                  | Praca w trybie ogrzewania   | -                                                                           |
| ō           | Sprężarka włączona                  | Sprężarka włączona                 | Sprężarka<br>wyłączona      | Sprężarka wykonująca<br>procedurę wstępnego<br>otwarcia lub<br>odpompowania |
|             | Pompa obiegowa włączona             | Pompa ON                           | Pompa OFF                   | -                                                                           |
| °C          | Temperatura                         | Wyświetlana<br>wartość temperatury | -                           | -                                                                           |
| Bar         | Ciśnienie                           | Wyświetlana<br>wartość ciśnienia   | -                           | -                                                                           |
| %           | Procent                             | Wyświetlana<br>wartość procentowa  | -                           | -                                                                           |
| $\triangle$ | Alarm                               | -                                  | No Alarm                    | Obecność alarmu                                                             |
|             | Tryb ustawień                       | Parametr klienta<br>odblokowany    | -                           | -                                                                           |
| (((14       | Stan połączenia Daikin on site      | Connected                          | Brak połączenia             | Żądanie połączenia                                                          |
| Ċ           | Włączony/W trybie gotowości         | Jednostka włączona                 | Jednostka<br>wyłączona      | -                                                                           |
| ᅻᄃ          | Kontrola BMS (sieć)                 | Sterowanie BMS<br>włączone         | Sterowanie BMS<br>wyłączone | -                                                                           |

4. Przyciski menu/nawigacji (rys.4)

| ••••••••••••••••••••••••••••••••••••• | *  |               | <u></u> |         |                   | r<br>r |
|---------------------------------------|----|---------------|---------|---------|-------------------|--------|
| Bar '* @ <sup>-</sup> r               | Ē  | ≉ ≙ 4<br>] [] |         | %.e=%.e | ₽ %<br>}?¢        | ,<br>, |
|                                       | LE | 1 [].[        | 1.0     | Bor 🍄 🛙 | -1 <sup>t</sup> ⊈ |        |

Interfejs ma wielopoziomową strukturę podzieloną w następujący sposób:

| Menu główne | Parametry        | Podparametry               |
|-------------|------------------|----------------------------|
| Page [1]    | Parameter [1.00] | Sub-Parameter<br>[1.0.0]   |
|             |                  | <br>Sub-Parameter          |
|             |                  | [1.0.77]                   |
|             | Parameter [1.XX] | Sub-Parameter              |
|             |                  |                            |
|             |                  | Sub-Parameter<br>[1.XX.YY] |
| Page [2]    | Parameter [2.00] | Sub-Parameter<br>[2.0.0]   |
|             |                  |                            |
|             |                  | Sub-Parameter<br>[2.0.XX]  |
|             |                  |                            |
|             | Parameter [2.XX] | Sub-Parameter<br>[2.XX.0]  |
|             |                  |                            |
|             |                  | Sub-Parameter<br>[2.XX.YY] |
|             |                  |                            |
| Page [N]    | Parameter [N.00] | Sub-Parameter<br>[N.00.0]  |
|             |                  |                            |
|             |                  | Sub-Parameter<br>[N.XX.YY] |
|             |                  |                            |
|             | Parameter [N.XX] | Sub-Parameter<br>[N.00.0]  |
|             |                  |                            |
|             |                  | Sub-Parameter<br>[NXX.YY]  |

Parametry moga być zapisywalne, tylko do odczytu lub dawać dostęp do innych podparametrów (patrz tabela w rozdziale 3.22).

Lista czynności umożliwiających przeglądanie menu jest następująca:

- 1. Nacisnąć [▲] [▼] na przyciskach nawigacyjnych, aby przeglądać grupy parametrów, które są wyświetlane w (np.2) według ich numerów, a na (rys.1) według ich nazw.
- 2. Nacisnąć [SET], aby wybrać grupę parametrów.
- Nacisnąć [▲] [♥], aby przeglądać parametry w określonej grupie lub menu.
   Nacisnąć [SET], aby rozpocząć fazę ustawiania wartości.
- a. Podczas tej fazy ciąg wartości (rys.1) interfejsu HMI zacznie migać
- 5. Nacisnąć [▲] [▼], aby ustawić/zmienić wartość parametru wyświetlaną na wyświetlaczu numerycznym (rys.1).
- Nacisnąć [SET], aby zaakceptować wartość. 6.
  - a. Po wyjściu z fazy ustawiania ciąg wartości interfejsu HMI przestanie migać. Jeśli wybrana zostanie niedostępna wartość, będzie ona nadal migać, a wartość nie zostanie ustawiona.

Aby cofnąć się pomiędzy stronami, należy nacisnąć przycisk Włączony/W trybie gotowości 🕛. lkony informują o bieżącym stanie urządzenia.

#### 3.2. Password

Aby odblokować funkcje klienta, Użytkownik musi wprowadzić hasło w menu HMI [0]:

| Menu | Parametr                   | Zakres | Opis                                                                                                    | R/W |
|------|----------------------------|--------|----------------------------------------------------------------------------------------------------|-----|
| 00   | 00<br>(Insert<br>Password) | 0-9999 | Aby wprowadzić wszystkie 4 cyfry hasła, nacisnąć "Set" po wprowadzeniu cyfry, aby przejść do następnego znaku. | W   |

Hasło dostępu do stron ustawień klienta to: 2526

#### 3.3. Menu główne i podmenu

W tej tabeli przedstawiona jest cała struktura interfejsu, od menu głównego do każdego pojedynczego parametru, w tym strony wygaszacza ekranu. Zazwyczaj interfejs HMI składa się ze stron zawierających parametry dostępne z menu głównego. W kilku przypadkach istnieje dwupoziomowa struktura, w której strona zawiera inne strony zamiast parametrów; wyraźnym przykładem jest strona [17] poświęcona zarządzaniu Harmonogramem.

| Menu            | Etykieta | Parametry                           | Podparametry | R/W | Poziom<br>PSW |
|-----------------|----------|-------------------------------------|--------------|-----|---------------|
| [0]<br>Password | PSen     | [00.00] Enter PSW                   | N/A          | W   | 0             |
| [1]             |          | [01.00] Unit Enable                 | N/A          | W   | 1             |
| Enable          | EnbL     | [01.01] Comp1 Enable                | N/A          | W   | 1             |
|                 |          | [01.02] Comp2 Enable                | N/A          | W   | 1             |
| Г2 <b>1</b>     |          | [02.00] Mode selection              | N/A          | W   | 1             |
| Operating       | Tryb     | [02.01] Keypad Cool/Heat switch     | N/A          | W   | 1             |
| Mode            |          | [02.02] Muse system mode            | N/A          | R   | 0             |
| [3]             | CAPS     | [03.00] Unit Capacity               | N/A          | R   | 0             |
| Capacity        |          | [03.01] Comp 1 Capacity             | N/A          | R   | 0             |
|                 |          | [03.02] Comp 2 Capacity             | N/A          | R   | 0             |
| [4]             |          | [04.00] Source                      | N/A          | W   | 1             |
| NETWORK         | nEt      | [04.01] BAS Enable                  | N/A          | R   | 0             |
|                 |          | [04.02] BAS Cool Setpoint           | N/A          | R   | 0             |
|                 |          | [04.03] BAS Heat Setpoint           | N/A          | R   | 0             |
|                 |          | [04.04] BAS Operating Mode          | N/A          | R   | 0             |
| [5]             | SEtP     | [05.00] Cool setpoint 1             | N/A          | W   | 0             |
| Setpoints       |          | [05.01] Cool setpoint 2             | N/A          | W   | 0             |
|                 |          | [05.02] Heat setpoint 1             | N/A          | W   | 0             |
|                 |          | [05.03] Heat setpoint 2             | N/A          | W   | 0             |
| [6]             | tMPS     | [06.00] Evap Inlet temperature      | N/A          | R   | 0             |
| Temperatures    |          | [06.01] Evap Outlet temperature     | N/A          | R   | 0             |
|                 |          | [06.02] Cond Inlet temperature      | N/A          | R   | 0             |
|                 |          | [06.03] Cond Outlet temperature     | N/A          | R   | 0             |
|                 |          | [06.04] Cool System Temperature     | N/A          | R   | 0             |
|                 |          | [06.05] Heat System Temperature     | N/A          | R   | 0             |
| [7]             | ALMS     | [07.00] Alarm List                  | N/A          | R   | 0             |
| Alarms          |          | [07.01] Alarm Clear                 | N/A          | W   | 1<            |
| [8]<br>Pumps    | ΡΟΜΡΑ    | [08.00] Pump module Evap pump state | N/A          | R   | 0             |
|                 |          | [08.01] Pump module Cond pump state | N/A          | R   | 0             |
|                 |          | [08.02] Water Recirculation Timer   | N/A          | W   | 2             |
|                 |          | [08.03] Water Recirculation         | N/A          | W   | 2             |
|                 |          | [08.04] Evaporator Flow Proof       | N/A          | W   | 1             |
|                 |          | [08.05] Condenser Flow Proof        | N/A          | W   | 1             |

| Menu          | Etykieta | Parametry                      | Podparametry   | R/W | Poziom<br>PSW |
|---------------|----------|--------------------------------|----------------|-----|---------------|
|               |          | [08.06] Evap Pump 1 State      | N/A            | R   | 0             |
|               |          | [08.05] Evap Pump 1 run hours  | N/A            | R   | 0             |
|               |          | [08.06] Evap Pump 2 State      | N/A            | R   | 0             |
|               |          | [08.07] Evap Pump 2 run hours  | N/A            | R   | 0             |
|               |          | [08.08] Cond Pump 1 State      | N/A            | R   | 0             |
|               |          | [08.09] Cond Pump 1 run hours  | N/A            | R   | 0             |
|               |          | [08.10] Cond Pump 2 State      | N/A            | R   | 0             |
|               |          | [08.11] Cond Pump 2 run hours  | N/A            | R   | 0             |
| [9]           | tHCO     | [9.00] Startup DT              | N/A            | W   | 0             |
| control       |          | [9.01] Shutdown DT             | N/A            | W   | 0             |
|               |          | [9.02] Stage up DT             | N/A            | W   | 0             |
|               |          | [9.03] Stage down DT           | N/A            | W   | 0             |
|               |          | [9.04] Stage up delay          | N/A            | W   | 0             |
|               |          | [9.05] Stage dn delay          | N/A            | W   | 0             |
|               |          | [9.06] Evap Freeze             | N/A            | W   | 2             |
|               |          | [9.07] Cond Freeze             | N/A            | W   | 2             |
|               |          | [9.08] Low Press Unload        | N/A            | W   | 2             |
|               |          | [9.09] Low Press Hold          | N/A            | W   | 2             |
| [10]          | dAtE     | [10.00] Day                    | N/A            | W   | 0             |
| Date          |          | [10.01] Month                  | N/A            | W   | 0             |
|               |          | [10.02] Year                   | N/A            | W   | 0             |
| [11]          | tIME     | [11.0] Hour                    | N/A            | W   | 0             |
| Time          |          | [11.1] Minute                  | N/A            | W   | 0             |
| [12]          | dOS      | [12.00] Enable                 | N/A            | W   | 0             |
| DoS           |          | [12.01] State                  | N/A            | R   | 0             |
| [13]          | IPst     | [13.00] DHCP                   | N/A            | W   | 0             |
| IP address    |          | [13.01] Actual IP              | N/A            | R   | 0             |
| secongs       |          | [13.02] Actual Mask            | N/A            | R   | 0             |
|               |          | [13.03] Manual IP              | [13.3.0] IP#1  | W   | 0             |
|               |          |                                | [13.3.1] IP#2  | W   | 0             |
|               |          |                                | [13.3.2] IP#3  | W   | 0             |
|               |          |                                | [13.3.3] IP#4  | W   | 0             |
|               |          | [13.04] Manual Mask            | [13.4.0] Msk#1 | W   | 0             |
|               |          |                                | [13.4.1] Msk#2 | W   | 0             |
|               |          |                                | [13.4.2] Msk#3 | W   | 0             |
|               |          |                                | [13.4.3] Msk#4 | W   | 0             |
| [14]          | FACt     | [14.00] Unit Type              | N/A            | W   | 2             |
| settings      |          | [14.01] Expansion Pack Enable  | N/A            | W   | 2             |
| g_            |          | [14.02] Muse Address           | N/A            | W   | 2             |
|               |          | [14.03] Number of Units        | N/A            | W   | 2             |
|               |          | [14.04] Pump Skid Enable       | N/A            | W   | 2             |
|               |          | [14.05] Cond Control Measure   | N/A            | W   | 2             |
|               |          | [14.06] Cond Control Device    | N/A            | W   | 2             |
|               |          | [14.07] Mode Changeover Source | N/A            | W   | 2             |
|               |          | [14.08] Unit HP Only           | N/A            | W   | 2             |
| [15]          | COnF     | [15.00] Double Setpoint        | N/A            | W   | 1             |
| USER SETTINGS |          | [15.01] Override/Limit Config  | N/A            | W   | 1             |
|               |          | [15.02] BAS Protocol           | N/A            | W   | 1             |
|               |          | [15.03] HMI Select             | N/A            | W   | 1             |
|               |          | [15.04] External Alarm Enable  | N/A            | W   | 1             |

| Menu               | Etykieta | Parametry                         | Podparametry          | R/W | Poziom<br>PSW |
|--------------------|----------|-----------------------------------|-----------------------|-----|---------------|
|                    |          | [15.05] Leak Detector Enable      | N/A                   | W   | 1             |
|                    |          | [15.06] Liquid Temp sens Enable   | N/A                   | W   | 1             |
|                    |          | [15.07] PVM Enable                | N/A                   | W   | 1             |
|                    |          | [15.08] Evap DP transducer Enable | N/A                   | W   | 1             |
|                    |          | [15.09] Cond DP transducer Enable | N/A                   | W   | 1             |
|                    |          | [15.10] Evap ShutOff Vlv Fback En | N/A                   | W   | 1             |
|                    |          | [15.11] Cond ShutOff Vlv Fback En | N/A                   | W   | 1             |
|                    |          | [15.12] SG Enable                 | N/A                   | W   | 1             |
| [16]<br>MUSE       | MUSE     | [16.00] Start Up DT               | N/A                   | W   | 1             |
| MUSE               |          | [16.01] Shut down DT              | N/A                   | W   | 1             |
|                    |          | [16.02] Stage Up time             | N/A                   | W   | 1             |
|                    |          | [16.03] Stage down time           | N/A                   | W   | 1             |
|                    |          | [16.04] Stage Up Threshold        | N/A                   | W   | 1             |
|                    |          | [16.05] Stage down Threshold      | N/A                   | W   | 1             |
|                    |          | [16.06] Priority Unit #1          | N/A                   | W   | 1             |
|                    |          | [16.07] Priority Unit #2          | N/A                   | W   | 1             |
|                    |          | [16.08] Priority Unit #3          | N/A                   | W   | 1             |
|                    |          | [16.09] Priority Unit #4          | N/A                   | W   | 1             |
|                    |          | [16.10] Enable Unit #1 when MUSE  | N/A                   | W   | 1             |
| [17]<br> Scheduler | Sched    | [17.00] Monday                    |                       |     |               |
| beneduren          |          |                                   | [17.0.0] Czas 1       | W   | 1             |
|                    |          |                                   | [17.0.1]<br>Wartość 1 | W   | 1             |
|                    |          |                                   | [17.0.2] Czas 2       | W   | 1             |
|                    |          |                                   | [17.0.3]<br>Wartość 2 | W   | 1             |
|                    |          |                                   | [17.0.4] Czas 3       | W   | 1             |
|                    |          |                                   | [17.0.5]<br>Wartość 3 | W   | 1             |
|                    |          |                                   | [17.0.6] Czas 4       | W   | 1             |
|                    |          |                                   | [17.0.7]<br>Wartość 4 | W   | 1             |
|                    |          |                                   | [17.0.0] Czas 1       | W   | 1             |
|                    |          | [17.01] Tuesday                   |                       |     |               |
|                    |          |                                   | [17.1.0] Czas 1       | W   | 1             |
|                    |          |                                   | [17.1.1]<br>Wartość 1 | W   | 1             |
|                    |          |                                   | [17.1.2] Czas 2       | W   | 1             |
|                    |          |                                   | [17.1.3]<br>Wartość 2 | W   | 1             |
|                    |          |                                   | [17.1.4] Czas 3       | W   | 1             |
|                    |          |                                   | [17.1.5]<br>Wartość 3 | W   | 1             |
|                    |          |                                   | [17.1.6] Czas 4       | W   | 1             |
|                    |          |                                   | [17.1.7]<br>Wartość 4 | W   | 1             |
|                    |          |                                   |                       |     |               |
|                    |          | [17.06] Sunday                    |                       |     |               |
|                    |          |                                   | [17.6.0] Czas 1       | W   | 1             |
|                    |          |                                   | [17.6.1]<br>Wartość 1 | W   | 1             |
|                    |          |                                   | [17.6.2] Czas 2       | W   | 1             |

| Menu           | Etykieta | Parametry                        | Podparametry          | R/W | Poziom<br>PSW |
|----------------|----------|----------------------------------|-----------------------|-----|---------------|
|                |          |                                  | [17.6.3]<br>Wartość 2 | W   | 1             |
|                |          |                                  | [17.6.4] Czas 3       | W   | 1             |
|                |          |                                  | [17.6.5]<br>Wartość 3 | W   | 1             |
|                |          |                                  | [17.6.6] Czas 4       | W   | 1             |
|                |          |                                  | [17.6.7]<br>Wartość 4 | W   | 1             |
| [18]<br>Dowo 7 | rStS     | [18.00] Reset Type               | N/A                   | W   | 1             |
| conservation   |          | [18.01] Max Reset DT             | N/A                   | W   | 1             |
|                |          | [18.02] Start Reset DT           | N/A                   | W   | 1             |
|                |          | [18.03] Demand Limit signal      | N/A                   | R   | 0             |
| [19]           | PrOt     | [19.00] Mb Address               | N/A                   | W   | 1             |
| Protocol       |          | [19.01] Mb BAUD                  | N/A                   | W   | 1             |
|                |          | [19.02] Mb Parity                | N/A                   | W   | 1             |
|                |          | [19.03] Mb 2StopBit              | N/A                   | W   | 1             |
|                |          | [19.04] Mb Timeout               | N/A                   | W   | 1             |
|                |          | [19.05] BN Address               | N/A                   | W   | 1             |
|                |          | [19.06] BN BAUD                  | N/A                   | W   | 1             |
|                |          | [19.07] BN Device ID (X.XXX)     | N/A                   | W   | 1             |
|                |          | [19.08] BN Device ID (XXX)       | N/A                   | W   | 1             |
|                |          | [19.09] BN Port (X)              | N/A                   | W   | 1             |
|                |          | [19.10] BN Port(-X.XXX)          | N/A                   | W   | 1             |
|                |          | [19.11] BN Timeout               | N/A                   | W   | 1             |
|                |          | [19.12] Licence Mngr             | N/A                   | R   | 1             |
|                |          | [19.13] BacNETOverRS             | N/A                   | W   | 1             |
|                |          | [19.14] BacNET-IP                | N/A                   | W   | 1             |
| [20]           | PLC      | [20.00] AppSave                  | N/A                   | W   | 1             |
| PLC            |          | [20.01] Apply Changes            | N/A                   | W   | 1             |
|                |          | [20.02] Software Update          | N/A                   | W   | 2             |
|                |          | [20.03] Save Parameters          | N/A                   | W   | 2             |
|                |          | [20.04] Restore Parameters       | N/A                   | W   | 2             |
|                |          | [20.05] Terminal Resistor Enable | N/A                   | W   | 2             |
| [21]           |          | [21.00] App Vers                 | N/A                   | R   | 0             |
| About          | AbOU     | [21.01] BSP                      | N/A                   | R   | 0             |
| [28]           | bEG      | [28.00] EM Index                 | N/A                   | W   | 1             |
| BEG Settings   |          | [28.01] EM Value                 | N/A                   | R   | 1             |
|                |          | [28.02] EM Reset                 | N/A                   | W   | 1             |
|                |          | [28.03] SG State                 | N/A                   | R   | 1             |

#### 3.4. Wygaszacz ekranu

Po 5 minutach oczekiwania interfejs zostanie automatycznie przekierowany do menu wygaszacza ekranu. Jest to menu tylko do odczytu składające się z 2 stron przełączanych co 5 sekund. Podczas tej fazy wyświetlane są następujące parametry:

| Parametr | Opis                                        |
|----------|---------------------------------------------|
| Strona 1 | String Up = Temperatura wody na wylocie     |
|          | String Dn = Rzeczywista wartość zadana wody |
| Strona 2 | String Up = Pojemność jednostki             |
|          | String Dn = Tryb jednostki                  |

Aby wyjść z menu wygaszacza ekranu, należy nacisnąć dowolny z czterech przycisków HMI. Interfejs powróci do Strony [0].

#### 4. PRACA URZĄDZENIA

#### 4.1. Włącz agregat

Sterownik urządzenia zapewnia kilka funkcji do zarządzania uruchamianiem/zatrzymywaniem urządzenia:

- On/Off klawiatury
   Harmonogram (czas zaprogramowany na włączanie/wyłączanie)
- 3. On/Off sieci (opcjonalnie z akcesorium EKRSCBMS)
- 4. Włącznik/wyłącznik urządzenia

#### 4.1.1. On/Off klawiatury

Przycisk włączania/wyłączania klawiatury umożliwia włączenie lub wyłączenie urządzenia z poziomu lokalnego sterownika. W razie potrzeby można również włączyć lub wyłączyć pojedynczy obieg czynnika chłodniczego. Domyślnie wszystkie obiegi czynnika chłodniczego są włączone.

| Menu | Parametr              | Zakres | Opis                                      | R/W |
|------|-----------------------|--------|-------------------------------------------|-----|
| 01   | 00                    | 0-2    | 0 = Urządzenie wyłączone                  | W   |
|      | (Unit Enable)         |        | 1 = Urządzenie włączone                   | W   |
|      |                       |        | 2 = Urządzenie włączone przez harmonogram | W   |
|      | 01                    | 0-1    | 0 = Sprężarka 1 wyłączona                 | W   |
|      | (Compressor 1 Enable) |        | 1 = Sprężarka 1 włączona                  | W   |
|      | 02                    | 0-1    | 0 = Sprężarka 2 wyłączona                 | W   |
|      | (Compressor 2 Enable) |        | 1 = Sprężarka 2 włączona                  | W   |

Ścieżka w interfejsie Web HMI to "Main Menu → Urządzenie Enable".

#### 4.1.2. Harmonogram

Aktywacją / dezaktywacją urządzenia można zarządzać automatycznie za pomocą funkcji harmonogramu, aktywowanej, gdy parametr Unit Enable jest ustawiony na Schedule (Harmonogram).

Tryby pracy w różnych dziennych przedziałach czasowych są zarządzane za pośrednictwem strony interfejsu [17] zawierającej następujące rejestry, które należy ustawić:

| Menu               | Strona                 | Parametr           | R/W |
|--------------------|------------------------|--------------------|-----|
| [17] = Harmonogram | [17.00] = poniedziałek | [17.0.0] Czas 1    | W   |
| -                  |                        | [17.0.1] Wartość 1 | W   |
| (Scheduler)        | (Monday)               | [17.0.2] Czas 2    | W   |
|                    |                        | [17.0.3] Wartość 2 | W   |
|                    |                        | [17.0.4] Czas 3    | W   |
|                    |                        | [17.0.5] Wartość 3 | W   |
|                    |                        | [17.0.6] Czas 4    | W   |
|                    |                        | [17.0.7] Wartość 4 | W   |
|                    | [17.01] = wtorek       | [17.1.0] Czas 1    | W   |
|                    |                        | [17.1.1] Wartość 1 | W   |
|                    | (Tuesday)              | [17.1.2] Czas 2    | W   |
|                    |                        | [17.1.3] Wartość 2 | W   |
|                    |                        | [17.1.4] Czas 3    | W   |
|                    |                        | [17.1.5] Wartość 3 | W   |
|                    |                        | [17.1.6] Czas 4    | W   |
|                    |                        | [17.1.7] Wartość 4 | W   |
|                    | [17.02] = środa        | [17.2.0] Czas 1    | W   |
|                    |                        | [17.2.1] Wartość 1 | W   |
|                    |                        | [17.2.2] Czas 2    | W   |
|                    | (Wednesday)            | [17.2.3] Wartość 2 | W   |
|                    |                        | [17.2.4] Czas 3    | W   |
|                    |                        | [17.2.5] Wartość 3 | W   |
|                    |                        | [17.2.6] Czas 4    | W   |
|                    |                        | [17.2.7] Wartość 4 | W   |
|                    | [17.03] = czwartek     | [17.3.0] Czas 1    | W   |
|                    |                        | [17.3.1] Wartość 1 | W   |
|                    | (Thursday)             | [17.3.2] Czas 2    | W   |
|                    |                        | [17.3.3] Wartość 2 | W   |
|                    |                        | [17.3.4] Czas 3    | W   |
|                    |                        | [17.3.5] Wartość 3 | W   |

|                     | [17.3.6] Czas 4    | W |
|---------------------|--------------------|---|
|                     | [17.3.7] Wartość 4 | W |
| [17.04] = piątek    | [17.4.0] Czas 1    | W |
|                     | [17.4.1] Wartość 1 | W |
|                     | [17.4.2] Czas 2    | W |
| (Friday)            | [17.4.3] Wartość 2 | W |
|                     | [17.4.4] Czas 3    | W |
|                     | [17.4.5] Wartość 3 | W |
|                     | [17.4.6] Czas 4    | W |
|                     | [17.4.7] Wartość 4 | W |
| [17.05] = sobota    | [17.5.0] Czas 1    | W |
|                     | [17.5.1] Wartość 1 | W |
| (Saturdav)          | [17.5.2] Czas 2    | W |
|                     | [17.5.3] Wartość 2 | W |
|                     | [17.5.4] Czas 3    | W |
|                     | [17.5.5] Wartość 3 | W |
|                     | [17.5.6] Czas 4    | W |
|                     | [17.5.7] Wartość 4 | W |
| [17.06] = niedziela | [17.6.0] Czas 1    | W |
|                     | [17.6.1] Wartość 1 | W |
| (Sunday)            | [17.6.2] Czas 2    | W |
|                     | [17.6.3] Wartość 2 | W |
|                     | [17.6.4] Czas 3    | W |
|                     | [17.6.5] Wartość 3 | W |
|                     | [17.6.6] Czas 4    | W |
|                     | [17.6.7] Wartość 4 | W |

Ścieżka w interfejsie Web HMI to "Main Menu → View/Set Unit → Scheduler".

Użytkownik może wskazać cztery przedziały czasowe dla każdego dnia tygodnia i ustawić jeden z następujących trybów dla każdego z nich:

| Parametr | Zakres  | Opis                |
|----------|---------|---------------------|
| Value    | 0 = Off | Jednostka wyłączona |
| [1/.x.x] | 1 = 0n  | Jednostka włączona  |

Przedziały czasowe można ustawić w "Godzina:Minuta":

| Parametr         | Zakres        | Opis                                                                                                    |
|------------------|---------------|----------------------------------------------------------------------------------------------------|
| Time<br>[17.x.x] | "00:00-23:59" | Pora dnia może wahać się od 00:00 do 23:59.<br>Jeśli Godzina = 24, HMI wyświetli "An:Minuta" jako ciąg znaków, a Wartość#<br>odnosząca się do Czasu# zostanie ustawione dla wszystkich godzin powiązanego<br>dnia.<br>Jeśli Minuta = 60, HMI wyświetli "Godzina:An" jako ciąg znaków, a Wartość#<br>powiązana z Czasem# zostanie ustawione dla wszystkich minut wybranych godzin<br>dnia. |

#### 4.1.3. On/Off sieci

Włączaniem/wyłączaniem agregatu chłodniczego można również zarządzać za pomocą protokołu komunikacyjnego BACnet lub Modbus RTU.

Aby sterować urządzeniem przez sieć, postępować zgodnie z poniższymi instrukcjami:

- Włącznik/wyłącznik urządzenia = zamknięty, jeśli jest obecny
   Klawiatura On/Off = Włącz
- 3. Źródło sterowania = sieć

Menu HMI to:

| Menu | Parametr | Zakres        | R/W |
|------|----------|---------------|-----|
| 04   | 00       | Off = Lokalny | W   |
|      | (Control | On = Sieć     | W   |
|      | Source)  |               |     |

Modbus RTU jest dostępny jako domyślny protokół na porcie RS485. Strona HMI [22] służy do przełączania między protokołem Modbus i BACnet oraz ustawiania parametrów zarówno dla komunikacji MSTP, jak i TCP-IP, jak pokazano w rozdziale 3.22.

Ścieżka w interfejsie Web HMI dla Śródła sterowania sieci to "Main Menu View/Set → Unit → Network Control".

#### 4.1.4. Włącznik/wyłącznik urządzenia

Uruchomienie urządzenia wymaga zamknięcia styku elektrycznego między zaciskami: XD-703  $\rightarrow$  UC-D1 (UNIT ON/OFF SWITCH).

Zwarcie to może zostać zrealizowane poprzez:

- Zewnętrzny przełącznik elektryczny
- Kabel

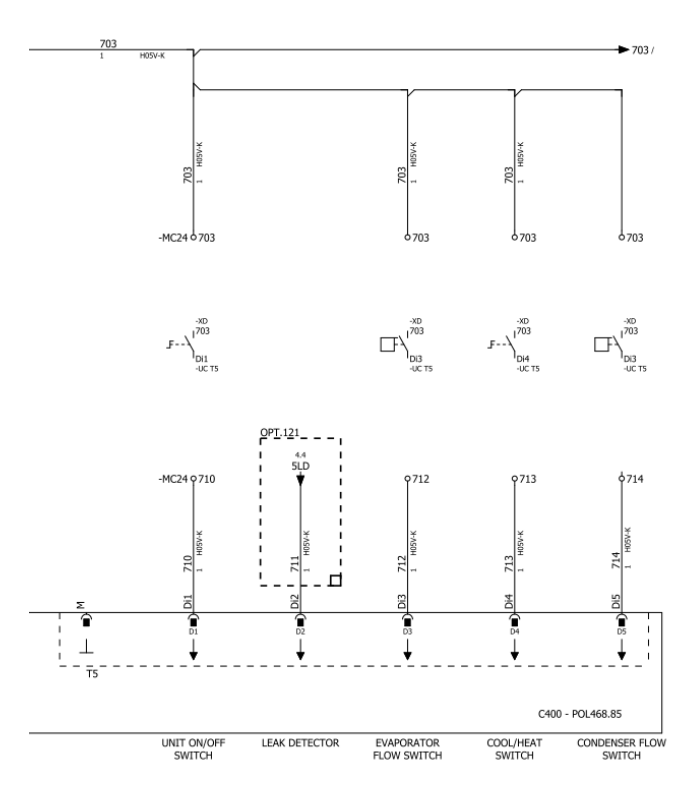

#### 4.2. Temperatury wody

Odczyty sond temperatury wody są dostępne w Menu 06 zgodnie z poniższą tabelą:

| Menu | Parametr             | Opis                                                   | R/W |
|------|----------------------|--------------------------------------------------------|-----|
| 06   | 00 <b>(Evap EWT)</b> | Temperatura wody na wylocie parownika                  | R   |
|      | 01 <b>(Evap LWT)</b> | Temperatura wody na wylocie parownika                  | R   |
|      | 02 (Cond EWT)        | 02 (Cond EWT) Temperatura wody na wlocie do skraplacza |     |
|      | 03 (Cond LWT)        | Temperatura wody na wylocie ze skraplacza              | R   |
|      | 04 (System CWT)      | Temperatura wody chłodzącej systemu (MUSE)             | R   |
|      | 05 (System HWT)      | Temperatura ciepłej wody systemu (MUSE)                | R   |

#### 4.3. Wartości zadane wody

Celem tego urządzenia jest chłodzenie lub ogrzewanie (w przypadku trybu ogrzewania) wody do wartości zadanej zdefiniowanej przez użytkownika i wyświetlanej na stronie głównej:

Jednostka może pracować z podstawową lub wtórną wartością zadaną, którą można zarządzać w sposób opisany poniżej:

- 1. Wybór z klawiatury + Styk cyfrowy podwójnej wartości zadanej
- 2. Wybór klawiatury + Konfiguracja harmonogramu
- 3. Sieć
- 4. Funkcja resetowania wartości zadanej

W pierwszym etapie należy zdefiniować wartości zadane pierwotne i wtórne.

| Menu | Parametr                 | Opis                       | R/W |
|------|--------------------------|----------------------------|-----|
| 05   | 00 (Cool LWT 1)          | Podstawowa wartość zadana  | W   |
|      |                          | chłodzenia.                |     |
|      |                          | Wtórna wartość zadana      | W   |
|      |                          | chłodzenia.                |     |
|      | 02 ( <b>Heat LWT 1)</b>  | Główna wartość zadana      | W   |
|      |                          | ogrzewania.                |     |
|      | 03 ( <b>Heat LWT 2</b> ) | Drugorzędna wartość zadana | W   |
|      |                          | ogrzewania.                |     |

Zmianę między główną i drugorzędną wartością zadaną można wykonać za pomocą styku **podwójnej wartości zadanej** nastawy.

Styk podwójnej wartości zadanej działa w następujący sposób:

- Styk otwarty, wybór głównej wartości zadanej
- Styk zamknięty, wybór wtórnej wartości zadanej

Aby zmienić główną i dodatkową wartość zadaną za pomocą funkcji Harmonogramu, patrz sekcja 4.1.2.

1

Gdy funkcja harmonogramu jest włączona, styk podwójnej wartości zadanej jest ignorowany.

Aby zmienić aktywną wartość zadaną przez połączenie sieciowe, patrz sekcja "Sterowanie przez sieć"4.4.2.

Aktywna wartość zadana może być dalej modyfikowana za pomocą funkcji "Reset wartości zadanej", jak wyjaśniono w sekcji 4.8.1.

#### 4.4. Tryb jednostki

Tryb jednostki służy do określenia, czy agregat jest skonfigurowany do wytwarzania wody zimnej czy ciepłej. Ten parametr jest powiązany z typem urządzenia i jest ustawiany fabrycznie lub podczas uruchamiania.

Bieżący tryb jest wyświetlany na stronie głównej.

Ścieżka konfiguracji trybu urządzenia w interfejsie Web HMI to "**main Menu → Unit Mode → Mode**".

| Menu | Parametr | Zakres               | Opis                                                  | RW |
|------|----------|----------------------|-------------------------------------------------------|----|
| 02   | 00       | 0 = Cool             | Ustawiane, jeśli wymagana jest chłodzona woda do      | RW |
|      | (Unit    |                      | 4°C. W obiegu wody glikol nie jest na ogół potrzebny, |    |
|      | Mode)    |                      | chyba że temperatura otoczenia może osiągać niskie    |    |
|      |          |                      | wartości. W przypadku wody o temperaturze wyższej     |    |
|      |          |                      | niż 4°C, ale obiegu wody z glikolem, należy ustawić   |    |
|      |          |                      | tryb "Cool with glycol" (Chłodzenie z glikolem).      |    |
|      |          | 1 = Cool with glycol | Ustawiane, jeśli wymagana jest chłodzona woda         |    |
|      |          |                      | poniżej 4°C. Działanie to wymaga odpowiedniej         |    |
|      |          |                      | mieszanki glikolu i wody w obiegu wodnym płytowego    |    |
|      |          |                      | wymiennika ciepła.                                    |    |

| Menu | Parametr | Zakres                         | Opis                                                                                                    | RW |
|------|----------|--------------------------------|----------------------------------------------------------------------------------------------------|----|
|      |          | 2 = Cool / Heat                | <ul> <li>Ustawiane w przypadku, gdy wymagany jest tryb podwójnego chłodzenia/ogrzewania. To ustawienie oznacza podwójne działanie, które jest aktywowane za pomocą fizycznego przełącznika lub sterowania BMS.</li> <li>COOL: Urządzenie będzie pracować w trybie chłodzenia z aktywną wartością zadaną Cool LWT.</li> <li>HEAT: Urządzenie będzie pracować w trybie pompy ciepła z aktywną wartością zadaną Heat LWT.</li> </ul> |    |
|      |          | 3 = Cool / Heat with<br>glycol | Takie samo działanie jak w trybie<br>"Chłodzenie/Grzanie", ale wymagana jest<br>temperatura wody poniżej 4°C lub w obiegu wody<br>znajduje się glikol.                                                                                                    |    |
|      |          | 4 = Test                       | Ustawić ręczne sterowanie urządzeniem.                                                                                                    |    |

#### 4.4.1. Tryb ogrzewania/chłodzenia

Tryb ogrzewania/chłodzenia można ustawić za pomocą wejścia cyfrowego lub ustawiając parametr Ogrzewanie/Chłodzenie na 1, zgodnie z konfiguracją parametru 14.08:

- 14.08 = 0  $\rightarrow$  Cool/Heat Changeover from keypad parameter
- 14.08 = 1  $\rightarrow$  Cool/Heat changeover from Digital Input

Wszystkie ustawienia związane z trybem chłodzenia i ogrzewania spowodują rzeczywistą zmianę trybu tylko wtedy, gdy parametr trybu urządzenia (patrz menu 01) jest ustawiony na:

- Heat/Cool
- Heat/Cool w/Glycol

We wszystkich innych przypadkach przełączanie trybów nie będzie dozwolone

| Menu | Parametr                         | Zakres               | Opis                                                                                                    | RW |
|------|----------------------------------|----------------------|----------------------------------------------------------------------------------------------------|----|
| 02   | 01<br>Keypad Cool/Heat<br>switch | 0 = Cool<br>1 = Heat | Użyć tej nastawy, aby ustawić tryb urządzenia<br>na poziomie HMI, jeśli opcja Źródło wejścia jest<br>na poziomie HMI. | RW |

| Menu | Parametr         | Zakres   | Opis                                               | RW |
|------|------------------|----------|----------------------------------------------------|----|
| 02   | 02               | 0 = Cool | lośli wystanuje. Muse dofiniuje truk przew systemu | R  |
|      | Muse system mode | 1 = Heat | Jesh występuje, muse denniuje tryb pracy systemu.  |    |

1

Należy pamiętać, że obowiązkowe jest ustawienie tego samego trybu jednostki na wszystkich pojedynczych jednostkach modułowych.

#### 4.4.2. Tylko ogrzewanie

Możliwe jest ustawienie trybu tylko pompy ciepła, tryb ten umożliwia jednostce pracę wyłącznie jako pompa ciepła bez przełącznika ogrzewania. Parametr aktywujący tryb tylko ogrzewania to:

| Menu | Parametr     | Zakres      | Opis                              | RW |
|------|--------------|-------------|-----------------------------------|----|
| 14   | 07           | 0 = Disable |                                   | W  |
|      | Unit HP Only | 1 = Enable  | Aktywacja tylko trybu ogrzewania. |    |

#### 4.4.3. Sterowanie sieciowe

Aby umożliwić sterowanie urządzeniem z systemu BMS, parametr Źródło sterowania [4.00] musi być ustawiony w Sieć. Wszystkie ustawienia związane z komunikacją sterującą BSM można wyświetlić na stronie [4]:

| Menu | Parametr         | Zakres | Opis                           |                                  | R/W |
|------|------------------|--------|--------------------------------|----------------------------------|-----|
| 04   | 00               | 0-1    | 0 = Sterowanie lokalne         | Źródło sterowania jednostką      | W   |
|      | (Control Source) |        | 1 = Sterowanie sieci           |                                  |     |
|      | 01               | Off-On | Off = urządzenie jest włączone | Polecenie włączenia/wyłączenia z | R   |
|      | (BAS Enable)     |        | On = urządzenie jest wyłączone | wizualizacji sieciowej           |     |
|      | 02               | 030°C  | -                              | Wartość zadana temperatury wody  | R   |
|      | (BAS COOl LWT)   |        |                                | chłodzącej z sieci               |     |
|      | 03               | 3060°C | -                              | Wartość zadana temperatury wody  | R   |
|      | (BAS Heat LWT)   |        |                                | podgrzewającej z sieci           |     |
|      | 04               | 0-3    | 0 = Chłodzenie                 | Tryb pracy z sieci               | R   |
|      | (BAS Mode)       |        | 1 = Chłodzenie glikolem        |                                  |     |
|      |                  |        | 2 = Chłodzenie / Ogrzewanie    |                                  |     |
|      |                  |        | 3 = Chłodzenie / Ogrzewanie    |                                  |     |
|      |                  |        | glikolem                       |                                  |     |

Konkretne adresy rejestrów i związane z nimi poziomy dostępu do odczytu/zapisu można znaleźć w dokumentacji protokołu komunikacyjnego.

Ścieżka w interfejsie Web HMI to "Main Menu → View/Set Unit → Network Control".

#### 4.5. Regulacja termostatyczna

Regulacja termostatyczna umożliwia ustawienie reakcji na zmiany temperatury. Ustawienia domyślne są odpowiednie dla większości zastosowań, jednak specyficzne warunki w zakładzie mogą wymagać regulacji w celu uzyskania płynnego sterowania lub szybszej reakcji urządzenia.

Sterownik urządzenia uruchomi pierwszą sprężarkę, jeśli kontrolowana temperatura jest wyższa (tryb chłodzenia) lub niższa (tryb ogrzewania) niż aktywna wartość zadana co najmniej wartości Start Up DT, natomiast druga sprężarka, jeśli jest dostępna, zostanie uruchomiona, jeśli kontrolowana temperatura jest wyższa (tryb chłodzenia) lub niższa (tryb ogrzewania) niż aktywna wartość zadana (AS) co najmniej wartości Stage Up DT (SU). Sprężarki zatrzymują się po wykonaniu tej samej procedury z uwzględnieniem parametrów Stage Down DT i Shut Down DT.

|                     | Tryb chłodzenia                           | Tryb ogrzewania                           |
|---------------------|-------------------------------------------|-------------------------------------------|
| Uruchomienie        | Temperatura kontrolowana > Wartość zadana | Temperatura kontrolowana < Wartość zadana |
| pierwszej sprężarki | +Start Up DT                              | -Start Up DT                              |
| Uruchomienie innych | Temperatura kontrolowana > Wartość zadana | Temperatura kontrolowana < Wartość zadana |
| sprężarek           | +Stage Up DT                              | -Stage Up DT                              |
| Zatrzymanie         | Temperatura kontrolowana < Wartość zadana | Temperatura kontrolowana > Wartość zadana |
| ostatniej sprężarki | - Shut Dn DT                              | + Shut Dn DT                              |
| Zatrzymanie innych  | Temperatura kontrolowana < Wartość zadana | Temperatura kontrolowana > Wartość zadana |
| sprężarek           | -Stage Dn DT                              | +Stage Dn DT                              |

Przykład jakościowy sekwencji rozruchu sprężarek w trybie chłodzenia przedstawiono na poniższym wykresie.

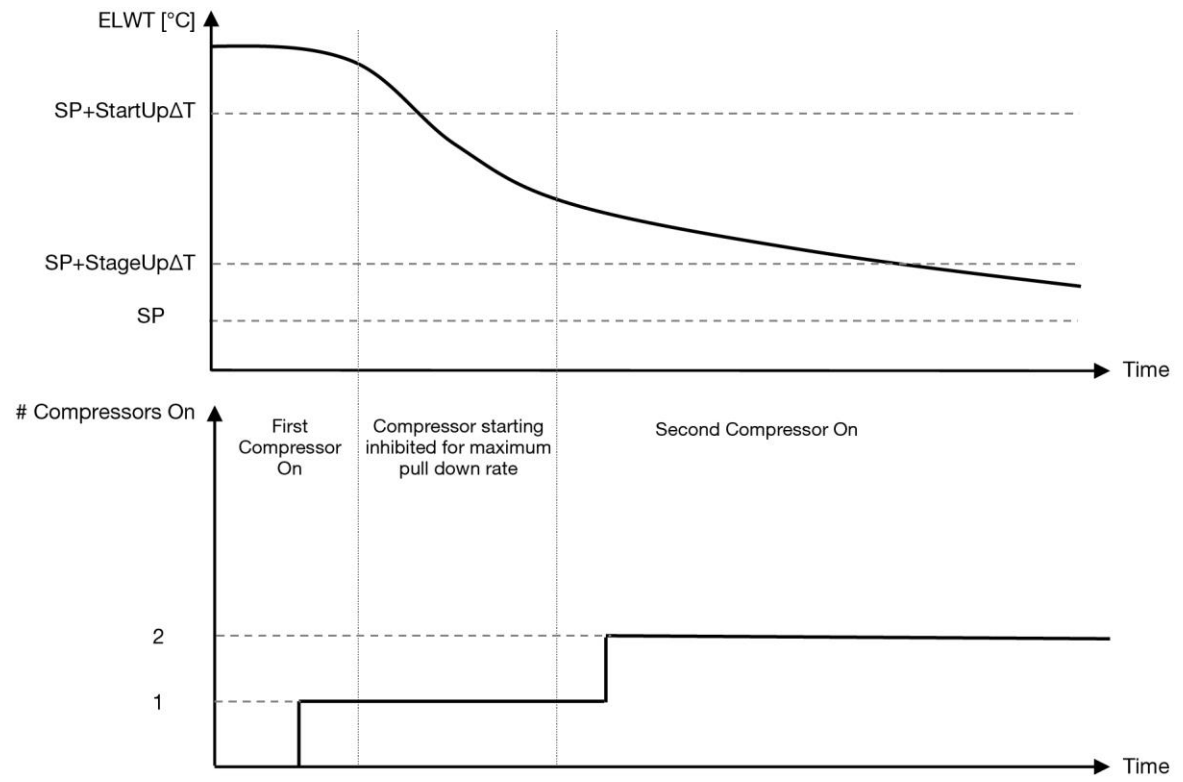

Wykres 1- Sekwencja rozruchu sprężarki - tryb chłodzenia

Ustawienia sterowania termostatycznego są dostępne w menu [9]:

| Menu | Parametr         | Zakres                     | Opis                                                               | R/W |
|------|------------------|----------------------------|--------------------------------------------------------------------|-----|
| 09   | 00               | 0.6 - 8.3                  | Delta temperatury respektuje aktywną wartość                       | W   |
|      | (Start Up DT)    |                            | zadaną do uruchomienia urządzenia                                  |     |
|      |                  |                            | (uruchomienie pierwszej sprężarki)                                 |     |
|      | 01               | 0.5 – 3.1                  | Delta temperatury respektuje aktywną wartość                       | W   |
|      | (Shut Down DT)   |                            | zadaną do zatrzymania urządzenia (zatrzymanie ostatniej sprężarki) |     |
|      | 02               | 0.5 - StartUpDT            | Delta temperatury respektuje aktywną wartość                       | W   |
|      | (Stage Up DT)    |                            | zadaną do uruchomienia drugiej sprężarki                           |     |
|      | 03               | 0.5 – ShutDnDT             | Delta temperatury respektuje aktywną wartość                       | W   |
|      | (Stage Down DT)  |                            | zadaną drugiej sprężarki                                           |     |
|      | 04               | 1÷60 [min]                 | Minimalny czas między uruchomieniem sprężarek                      | W   |
|      | (Stage Up Delay) |                            |                                                                    |     |
|      | 05               | 0÷30 [min]                 | Minimalny czas między wyłączeniem sprężarek                        | W   |
|      | (Stage Down      |                            |                                                                    |     |
|      | Delay)           |                            |                                                                    |     |
|      | 06               | ješli tryb jednostki = 1   | Określa minimalną temperaturę wody przed                           | VV  |
|      | (Evaporator      |                            | uruchomieniem alarmu zamarzania parownika                          |     |
|      | Freeze)          | $-20 \div 5.6$ [°C]        |                                                                    |     |
|      |                  | Jesii tryb jednostki = $0$ |                                                                    |     |
|      |                  |                            |                                                                    |     |
|      | 07               | $+2 \div 5.0$ [ C]         | Okrośla minimalna tomporaturo wody przed                           | ۱۸/ |
|      | Condenser        |                            | uruchomieniem alarmu zamarzania skranlacza                         | vv  |
|      | (Condenser       | $-20 \div 5.6 [^{\circ}C]$ | uluchomieniem alamu zamarzania skrapiacza                          |     |
|      |                  | ieśli tryb iednostki = 0   |                                                                    |     |
|      |                  | Jub 2                      |                                                                    |     |
|      |                  | +2 ÷ 5.6 [°C]              |                                                                    |     |
|      | 08               | jeśli tryb jednostki = 1   | Minimalne ciśnienie przed rozpoczęciem                             | W   |
|      | (Low Pressure    | lub 3                      | odciążania sprężarki w celu zwiększenia ciśnienia                  |     |
|      | Unload)          | 170÷800 [kPa]              | parowania                                                          |     |
|      |                  | jeśli tryb jednostki = 0   |                                                                    |     |
|      |                  | lub 2                      |                                                                    |     |
|      |                  | 600÷800 [kPa]              |                                                                    |     |

| Menu | Parametr      | Zakres                   | Opis                                              | R/W |
|------|---------------|--------------------------|---------------------------------------------------|-----|
|      | 09            | jeśli tryb jednostki = 1 | Minimalne ciśnienie przed rozpoczęciem            | W   |
|      | (Low Pressure | lub 3                    | odciążania sprężarki w celu zwiększenia ciśnienia |     |
|      | Hold)         | 170÷800 [kPa]            | parowania                                         |     |
|      |               | jeśli tryb jednostki = 0 |                                                   |     |
|      |               | lub 2                    |                                                   |     |
|      |               | 630÷800 [kPa]            |                                                   |     |

Ścieżka w interfejsie Web HMI to "Główne menu → Wyświetlanie/Ustawienie Jednostki → Sterowanie termostatyczne".

#### 4.5.1. Termostatyczne sterowanie źródłem

Urządzenie umożliwia sterowanie wodą w oparciu o temperaturę wody na wylocie.

Parametry sterowania termostatycznego (Strona 9) należy ustawić zgodnie z wymaganiami klienta, aby w jak największym stopniu dopasować je do warunków panujących w zakładzie wodociągowym.

Uruchomienie/zatrzymanie sprężarki zależy od wartości temperatury wody na wylocie w odniesieniu do parametrów sterowania termostatycznego.

W zależności od ustawienia StartupDT, kontrola termoregulacji może prowadzić do:

1. Dokładniejszego sterowania termostatycznego → Częstego uruchamiania/zatrzymywania sprężarki. (Konfiguracja domyślna)

Uwaga: UC zawsze zapewnia, że ilość uruchomień i zatrzymań sprężarki nie przekracza limitu bezpieczeństwa

| Parametr            | Opis/Wartość                                             |
|---------------------|----------------------------------------------------------|
| Control Temperature | Temperatura wody na wylocie                              |
| SP                  | Na podstawie temperatury wody na wylocie                 |
| Startup DT          | 2.7 dK (wartość domyślna opisana w poprzednim rozdziale) |
| Shutdown DT         | 1.7 dK (wartość domyślna opisana w poprzednim rozdziale) |

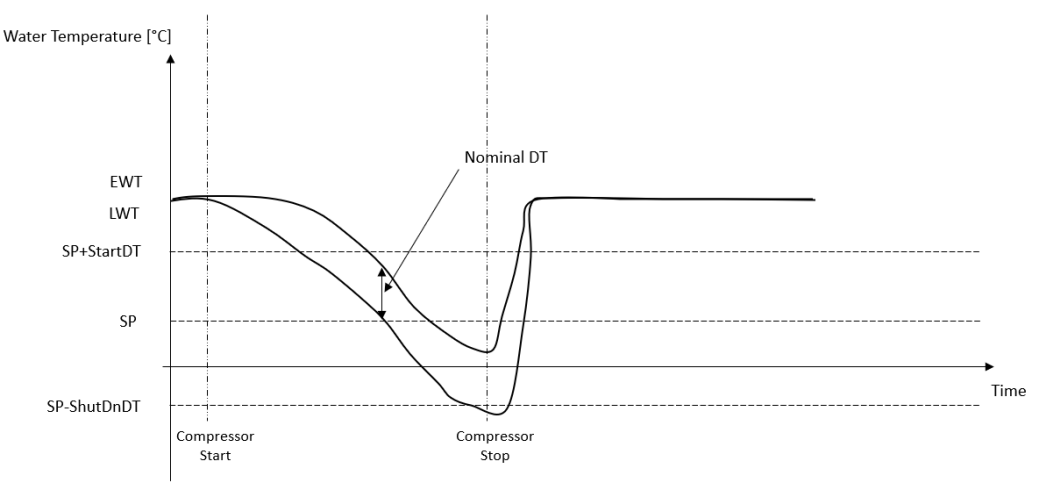

 Zmniejszona ilość uruchomień/zatrzymań sprężarki → Mniej dokładna kontrola termostatyczna. Aby zmniejszyć liczbę uruchomień/zatrzymań sprężarki, klient może zmodyfikować parametr StartupDT zgodnie z poniższymi wskazówkami:

| StartUpDT > | Nominal DT*                |
|-------------|----------------------------|
|             | Number of Unit Compressors |

\*Nominalny DT to różnica między temperaturą wody na wejściu i wyjściu, gdy urządzenie pracuje z pełną wydajnością przy nominalnym natężeniu przepływu wody w instalacji.

| Parametr            | Opis/Wartość                                                                                                    |
|---------------------|----------------------------------------------------------------------------------------------------|
| Control Temperature | Temperatura wody na wylocie                                                                                          |
| SP                  | Na podstawie temperatury wody na wylocie                                                                             |
| Startup DT          | 7.7 dK (przykład z nominalnym natężeniem przepływu 5 °C i jednostką z 1 sprężarką)                                   |
| Shutdown DT         | 1.7 dK (wartość domyślna opisana w poprzednim rozdziale)                                                             |
| Nominal DT          | Zależy od trybu urządzenia, należy ustawić w parametrach 15.13, 15.14 (Nominalne parowanie DT, Nominalne warunki DT) |

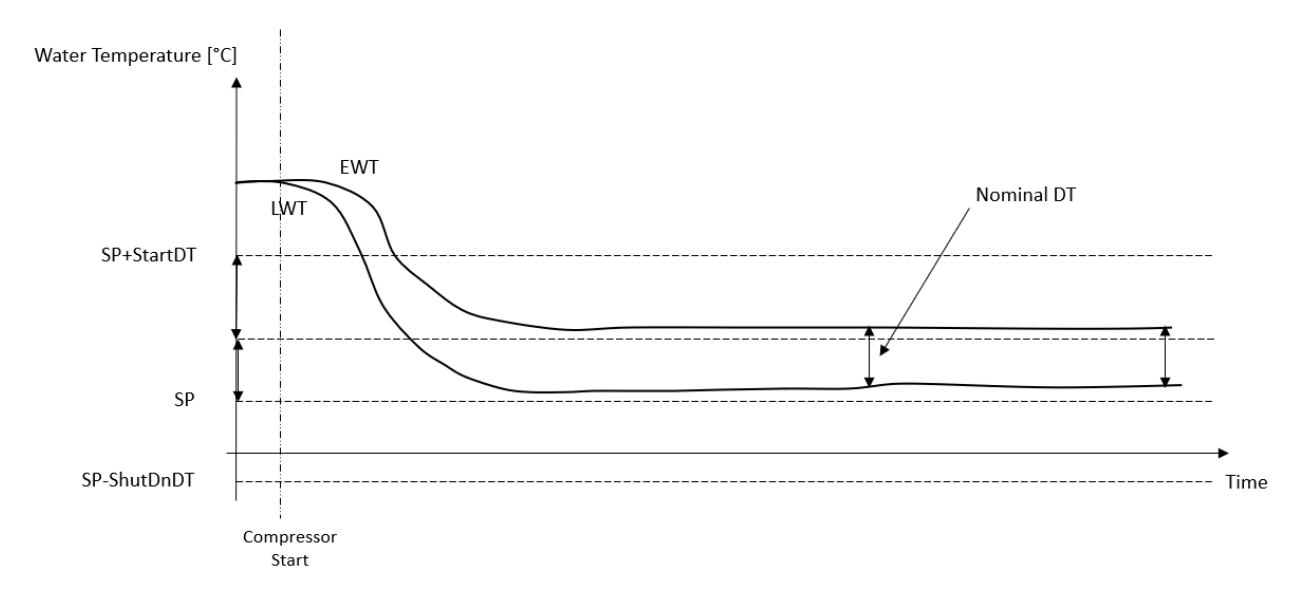

#### 4.6. Alarm zewnętrzny

Alarm zewnętrzny to styk cyfrowy, który może być używany do informowania sterownika jednostki o nieprawidłowym stanie pochodzącym z urządzenia zewnętrznego podłączonego do jednostki. Styk ten znajduje się w skrzynce zaciskowej klienta i w zależności od konfiguracji może powodować proste zdarzenie w dzienniku alarmów lub zatrzymanie urządzenia. Logika alarmowa związana z tym stykiem jest następująca:

| Stan styku | Stan alarmu | Uwaga                                                                          |
|------------|-------------|--------------------------------------------------------------------------------|
| Opened     | Alarm       | Alarm jest generowany, jeśli styk pozostaje otwarty przez co najmniej 5 sekund |
| Closed     | No Alarm    | Alarm jest resetowany po zamknięciu styku                                      |

Konfiguracja jest wykonywana ze strony [15], jak pokazano poniżej:

| Menu        | Parametr | Zakres            | Opis                                                                                                    |
|-------------|----------|-------------------|----------------------------------------------------------------------------------------------------|
| 15          | 09       | 0 = No            | Alarm zewnętrzny wyłączony                                                                               |
| (Ext Alarm) |          | 1 = Event         | Konfiguracja zdarzeń powoduje wygenerowanie alarmu w sterowniku, ale uniemożliwia pracę urządzenia       |
|             |          | 2 = Rapid<br>Stop | Konfiguracja szybkiego zatrzymania generuje alarm w sterowniku i powoduje szybkie zatrzymanie urządzenia |

Ścieżka konfiguracji alarmu zewnętrznego w internetowym interfejsie HMI jest następująca **commissioning →** configuration.

#### 4.7. Unit Capacity

Dostęp do informacji o aktualnej wydajności urządzenia i poszczególnych sprężarek można uzyskać ze strony menu [3].

| Menu | Parametr          | Zakres | Opis                               | R/W |
|------|-------------------|--------|------------------------------------|-----|
| 03   | 00                | 0-100% | Wydajność jednostki w procentach   | R   |
|      | (Unit Capacity)   |        |                                    |     |
|      | 01                | 0-100% | Wydajność sprężarki 1 w procentach | R   |
|      | (Comp 1 Capacity) |        |                                    |     |
|      | 02                | 0-100% | Wydajność sprężarki 2 w procentach | R   |
|      | (Comp 2 Capacity) |        |                                    |     |

W interfejsie internetowym HMI niektóre z tych informacji są dostępne w ścieżkach:

- Main Menu
- Main Menu  $\rightarrow$  View/Set Circuit  $\rightarrow$  View/Set Cmp 1
- Main Menu  $\rightarrow$  View/Set Circuit  $\rightarrow$  View/Set Cmp 2

#### 4.8. Oszczędność energii

W tych rozdziałach wyjaśnione zostaną funkcje używane do zmniejszenia zużycia energii przez urządzenie.

Funkcje te muszą być włączone za pomocą parametru [15.01] Override/Limit En.

Ścieżka w interfejsie internetowym HMI do ustawienia żądanej strategii jest następująca "Main Menu → Commission Unit → Configuration → Override/Limit. Po włączeniu, bieżąca wartość Limitu zapotrzebowania i ustawienia nadpisania wartości zadanej będą dostępne w grupie numer [18].

| Menu | Parametr         | Zakres                                                              | Opis                                                          | R/W |
|------|------------------|---------------------------------------------------------------------|---------------------------------------------------------------|-----|
| 18   | 00               | Brak                                                                | Definiowanie źródła resetowania                               | W   |
|      | Typ resetowania  | 0-10V                                                               |                                                               |     |
|      |                  | DT                                                                  |                                                               |     |
|      | 01               | 010                                                                 | Maksymalna wartość zadana resetowania. Przedstawia            | W   |
|      | (Max Reset)      | [°C]                                                                | maksymalną zmianę temperatury, jaką wybór logiki resetowania  |     |
|      |                  |                                                                     | wartości zadanej może spowodować na LWT.                      |     |
|      | 02               | 010                                                                 | Przedstawia "temperaturę progową" DT do aktywacji resetowania | W   |
|      | (Start Reset DT) | [°C]                                                                | wartości zadanej LWT, tj. wartość zadana LWT jest nadpisywana |     |
|      |                  |                                                                     | tylko wtedy, gdy DT osiągnie / przekroczy SRΔT.               |     |
|      | 03               | 010V Przedstawia ograniczenie dla obciążenia jednostkowego wyrażone |                                                               | R   |
|      | (Demand Limit)   |                                                                     | w woltach.                                                    |     |

#### 4.8.1. Nadpisanie wartości zadanej

Funkcja "Reset wartości zadanej" może zastąpić aktywną wartość zadaną temperatury wody w agregacie chłodniczym, gdy wystąpią określone okoliczności. Celem tej funkcji jest zmniejszenie zużycia energii przez urządzenie przy zachowaniu tego samego poziomu komfortu. W tym celu dostępne są trzy różne strategie sterowania:

- Reset wartości zadanej nadpisanie sygnałem zewnętrznym (0-10 V)
- Reset nastawy nadpisanie przez ΔT parownika/skraplacza (EEWT/CEWT)

Aby ustawić żądaną strategię resetowania wartości zadanej, przejdź do grupy parametrów numer [18] "Nadpisanie/Limit", zgodnie z powyższą tabelą.

Kontrolowana Delta T jest ustawiana zgodnie z aktualnym trybem pracy urządzenia: jeśli urządzenie pracuje w trybie chłodzenia, Delta T parownika zostanie uznana za aktywującą reset wartości zadanej, w przeciwnym razie, jeśli urządzenie pracuje w trybie ogrzewania, Delta T skraplacza zostanie uznana za aktywującą reset wartości zadanej.

Każdą strategię należy skonfigurować (choć dostępna jest konfiguracja domyślna), a jej parametry można ustawić, przechodząc do strony "Main Menu → View/Set Unit → Power Conservation → Setpoint Reset" w interfejsie internetowym HMI.

Należy pamiętać, że parametry odpowiadające określonej strategii będą dostępne dopiero po ustawieniu Reset wartości zadanej na określoną wartość i ponownym uruchomieniu sterownika iednostki.

#### 4.8.1.1. Reset wartości zadanej - nadpisanie sygnałem 0-10V

Po wybraniu **0-10V** jako opcji **resetowania wartości zadanej**, aktywna wartość zadana LWT (AS) jest obliczana z zastosowaniem korekty opartej na zewnętrznym sygnale 0-10V: 0 V odpowiada korekcie 0°C, tj. AS = wartość zadana LWT, podczas gdy 10 V odpowiada korekcie wartości Max Reset (MR), tj. AS = wartość zadana LWT + MR(-MR), jak pokazano na poniższym rysunku:

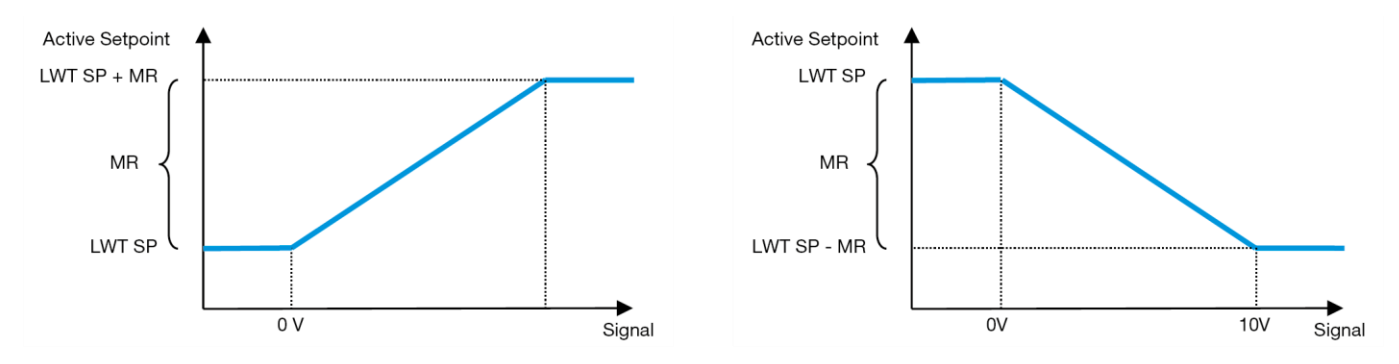

Wykres 2 - Sygnał zewnętrzny 0-10 V a aktywna wartość zadana - tryb chłodzenia (po lewej)/ tryb ogrzewania (po prawej)

Można skonfigurować kilka parametrów, które są dostępne z menu **Setpoint Reset**, przejdź do grupy parametrów numer [18] "Setpoint Reset".

#### 4.8.1.2. Reset wartości zadanej - nadpisanie przez DT

Po wybraniu **DT** jako opcji **resetowania wartości zadanej**, aktywna wartość zadana LWT (AS) jest obliczana z zastosowaniem korekty opartej na różnicy temperatur  $\Delta$ T między temperaturą wody na wylocie (LWT) a temperaturą wody na wlocie (powrocie) parownika (EWT). Gdy | $\Delta$ T| staje się mniejsza niż wartość zadana Start Reset  $\Delta$ T (SR $\Delta$ T), aktywna

wartość zadana LWT jest proporcjonalnie zwiększana (jeśli ustawiony jest tryb chłodzenia) lub zmniejszana (jeśli ustawiony jest tryb ogrzewania) o maksymalną wartość równą parametrowi Max Reset (MR).

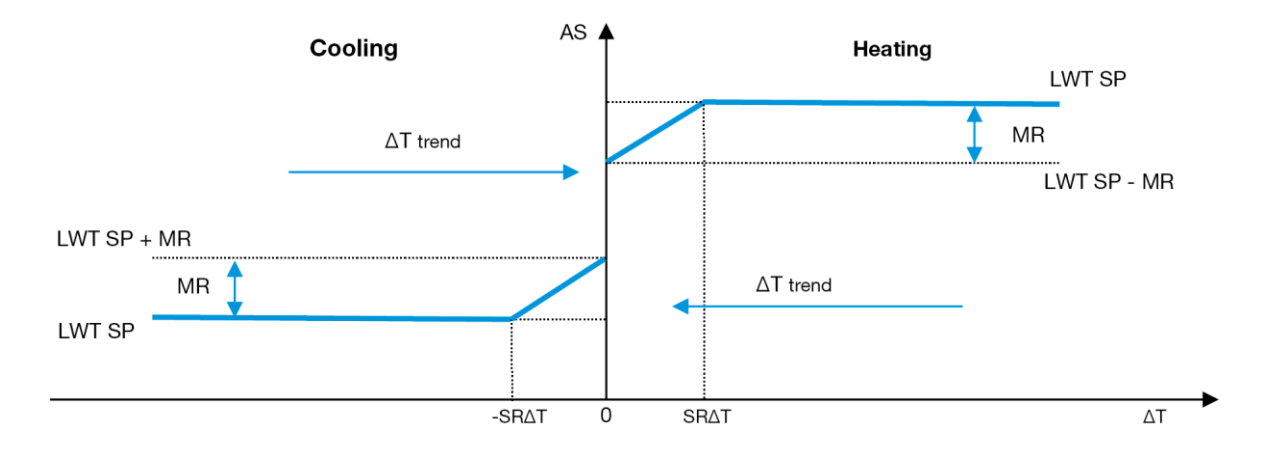

Wykres 3 - Parow ∆T a aktywna wartość zadana - tryb chłodzenia (po lewej)/ tryb ogrzewania (po prawej)

#### 4.9. Konfiguracja IP sterownika

Konfiguracja IP sterownika jest dostępna z menu [13], w którym można wybrać statyczny lub dynamiczny adres IP oraz ręcznie ustawić adres IP i maskę sieci.

| Menu                                                           | Parametr      | Podparametr | Opis                                                                         | R/W |
|----------------------------------------------------------------|---------------|-------------|------------------------------------------------------------------------------|-----|
| 13                                                             | 00            | N/A         | Off = DHCP wyłączony                                                         | W   |
|                                                                | (DHCP)        |             | Opcja DHCP jest wyłączona.                                                   |     |
|                                                                |               |             | On = DHCP włączony                                                           |     |
|                                                                |               |             | Opcja DHCP jest włączona.                                                    |     |
|                                                                | 01            | N/A         | "XXX.XXX.XXX"                                                                | R   |
|                                                                | (IP)          |             | Przedstawia bieżący adres IP. Po wprowadzeniu parametru [13.01] interfejs    |     |
|                                                                |               |             | HMI automatycznie przełączy się między wszystkimi czterema polami adresu     |     |
|                                                                |               |             | IP.                                                                          |     |
|                                                                | 02            | N/A         | "XXX.XXX.XXX.XXX"                                                            | R   |
| (Mask) Przedstawia bieżący adres maski podsieci. Po wprowadzen |               |             |                                                                              |     |
|                                                                |               |             | [13.02] interfejs HMI automatycznie przełączy się między wszystkimi czterema |     |
|                                                                | -             |             | polami maski.                                                                |     |
|                                                                | 03            | 00 IP#1     | Określa pierwsze pole adresu IP                                              | W   |
|                                                                | (Manual IP)   | 01 IP#2     | Określa drugie pole adresu IP                                                | W   |
|                                                                |               | 02 IP#3     | Określa trzecie pole adresu IP                                               | W   |
|                                                                |               | 03 IP#4     | Określa czwarte pole adresu IP                                               | W   |
|                                                                | 04            | 00 Msk#1    | Określa pierwsze pole maski                                                  | W   |
|                                                                | (Manual Mask) | 01 Msk#2    | Określa drugie pole maski                                                    | W   |
|                                                                |               | 02 Msk#3    | Określa trzecie pole maski                                                   | W   |
|                                                                |               | 03 Msk#4    | Określa czwarte pole maski                                                   | W   |

Aby zmodyfikować konfigurację sieci IP sterownika, wykonać następujące czynności:

- wejść do menu Settings
- ustawić opcję DHCP na Off
- w razie potrzeby zmodyfikować adres IP, maskę, bramę, PrimDNS i ScndDNS, uwzględniając bieżące ustawienia sieciowe
- ustawić parametr Apply changes na Yes, aby zapisać konfigurację i ponownie uruchomić sterownik MTIV.

Domyślna konfiguracja internetowa to:

| Parametr | Wartość domyślna |
|----------|------------------|
| IP       | 192.168.1.42     |
| Mask     | 255.255.255.0    |
| Gateway  | 192.168.1.1      |
| PrimDNS  | 0.0.0.0          |
| ScndDNS  | 0.0.0.0          |

Należy pamiętać, że jeśli DHCP jest ustawione na Włączone, a konfiguracja internetowa MTIV pokazuje następujące wartości parametrów, oznacza to, że wystąpił problem z połączeniem internetowym (prawdopodobnie z powodu problemu fizycznego, np. przerwania kabla Ethernet).

| Parametr | Wartość         |
|----------|-----------------|
| IP       | 169 254 252 246 |
| Mask     | 255.255.0.0     |
| Gateway  | 0.0.0.0         |
| PrimDNS  | 0.0.0.0         |
| ScndDNS  | 0.0.0.0         |

#### 4.10. Daikin On Site

Połączenie Daikin on site można włączyć i monitorować za pomocą menu [12]:

| Menu | Parametr | Zakres                     | Opis                          | R/W |
|------|----------|----------------------------|-------------------------------|-----|
| 12   | 00       | Off = połączenie wyłączone | Połączenie DoS jest wyłączone | W   |
|      | (Enable) | On = połączenie włączone   | Połączenie DoS jest włączone  |     |
|      | 01       | 0-6 = Niepodłączony        | Aktualny stan połączenia DoS  | R   |
|      | (State)  | 7 = Połaczony              |                               |     |

Aby móc korzystać z narzędzia DoŚ, klient musi przekazać firmie Daikin **Numer Seryjny** i zapisać się do usługi DoŚ. Następnie na tej stronie można:

- Uruchomić/zatrzymać łączność DoS
- Sprawdzić stan połączenia z usługą DoS
- Włączyć/wyłączyć opcję zdalnej aktualizacji

W mało prawdopodobnym przypadku wymiany sterownika PLC, łączność DoS można przełączyć ze starego sterownika PLC na nowy, przekazując firmie Daikin aktualny klucz aktywacyjny **Activation Key**.

Dostęp do strony Daikin on Site (DoS) można uzyskać za pośrednictwem interfejsu internetowego HMI, korzystając ze ścieżki Main Menu → View/Set Unit → Daikin On Site.

#### 4.11. Data/godzina

Sterownik urządzenia może przechowywać aktualną datę i godzinę, które są używane przez Harmonogram i mogą być modyfikowane w menu [10] i [11]:

| Menu | Parametr              | Zakres | Opis                                           | R/W |
|------|-----------------------|--------|------------------------------------------------|-----|
| 10   | 00<br>(Day)           | 07     | Określa rzeczywisty dzień przechowywany w UC   | W   |
|      | 01<br>(Month)         | 012    | Określa rzeczywisty miesiąc przechowywany w UC | W   |
|      | 02<br>( <b>Year</b> ) | 09999  | Określa rzeczywisty rok przechowywany w UC     | W   |
| 11   | 00<br>( <b>Hour</b> ) | 024    | Określa rzeczywistą godzinę przechowywaną w UC | W   |
|      | (Minute)              | 060    | Określa rzeczywistą minutę przechowywaną w UC  | W   |

Informacje o dacie/godzinie można znaleźć w ścieżce "Main Menu → View/Set Unit → Date/Time".

 $\underline{\land}$ 

Należy pamiętać o okresowym sprawdzaniu stanu baterii sterownika, aby zachować aktualną datę i godzinę nawet w przypadku braku zasilania elektrycznego. Patrz rozdział Konserwacja sterownika.

#### 4.12. Konfiguracja jednostki serwisowej

| Menu               | Parametr                | Opis                                         | R/W |
|--------------------|-------------------------|----------------------------------------------|-----|
| 14                 | 00                      | 0) Nie skonfigurowano                        | W   |
| (Factory Settings) | (Unit Type)             | 1) Inwersja wodna - 15+15 HP                 |     |
|                    |                         | 2) Inwersja wodna - 15+25 HP                 |     |
|                    |                         | 3) Inwersja wodna - 25+25 HP                 |     |
|                    |                         | 4) Inwersja wodna 15+15 HP - bez skraplacza  |     |
|                    |                         | 5) Inwersja wodna 15+25 HP - bez skraplacza  |     |
|                    |                         | 6) Inwersja wodna 25+25 HP - bez skraplacza  |     |
|                    |                         | 7) Inwersja czynnika chłodniczego - 15+15 HP |     |
|                    | 01                      | Off                                          |     |
|                    | (Expansion Pack Enable) |                                              |     |

|                        |                          | On                                                                   |   |
|------------------------|--------------------------|----------------------------------------------------------------------|---|
| 02<br>(MUSE addi       | ress)                    | 0 = None<br>1 = MU1<br>2 = MU2<br>3 = MU3<br>4 = MU4<br>5 = MU1+MUSE | W |
| 03<br>(Number of       | <sup>F</sup> Muse Units) | 0-4                                                                  | W |
| 04<br>(Pump Skid       | l Enable)                | Off<br>On                                                            | W |
| 05<br>(Cond Ctr        | Measure)                 | 0=Brak<br>1=Ciśnienie<br>2=Cond EWT<br>3=Cond LWT                    | W |
| 06<br>(Cond Ctr        | Device)                  | 0=Brak<br>1=Zawór<br>2=VFD                                           | W |
| 07<br>(Mode<br>Source) | Changeover               | 0 = Klawiatura<br>1 = DIN                                            | W |
| 08<br>(Unit HP (       | only)                    | Off<br>On                                                            | W |

Powyższe parametry można również ustawić w ścieżce Web HMI "Main Menu → Commission Unit → Configuration.

#### 4.13. Konfiguracja jednostki klienta

Z wyjątkiem konfiguracji fabrycznych, klient może dostosować urządzenie w zależności od swoich potrzeb i nabytych opcji. Dozwolone modyfikacje dotyczą parametrów wymienionych poniżej.

| Wezvetkie te konfiguraci | a klianta dla i | irzadzonia można | uetawić na | etronia [15] |
|--------------------------|-----------------|------------------|------------|--------------|
| vvszysikie ie konigulacj | e kilenta ula t | i ząuzenia mozna | ustawic na | subme [10].  |

| Menu     | Parametr                    | Zakres                        | R/W |
|----------|-----------------------------|-------------------------------|-----|
| [15]     | 00                          | FALSE=Nie                     | W   |
| Customer | (Double Setpoint)           | TRUE=Tak                      |     |
| Settings | 01                          | 0=Brak                        | W   |
|          | (Override/Limit Config)     | 1=Nadpisanie wartości zadanej |     |
|          |                             | 2= Limit zapotrzebowania      |     |
|          | 02                          | 0=Brak                        | W   |
|          | (BAS Protocol)              | 1=Modbus                      |     |
|          |                             | 2=Bacnet                      |     |
|          | 03                          | 0=Siemens                     | W   |
|          | (HMI Select)                | 1=Evco                        |     |
|          | 04                          | 0=Nie                         | W   |
|          | (External Alarm Enable)     | 1=Zdarzenie                   |     |
|          |                             | 2=Alarm                       |     |
|          | 05                          | 0=Nie                         | W   |
|          | (Leak Detector Enable)      | 1=Tak                         |     |
|          | 06                          | 0=Nie                         | W   |
|          | (Liquid Temp sens Enable)   | 1=Tak                         |     |
|          | 07                          | 0=Nie                         | W   |
|          | (PVM Enable)                | 1=Tak                         |     |
|          | 08                          | 0=Nie                         | W   |
|          | (Evap DP transducer Enable) | 1=Tak                         |     |
|          | 09                          | 0=Nie                         | W   |
|          | (Cond DP transducer Enable) | 1=Tak                         |     |
|          | 10                          | 0=Nie                         | W   |
|          | (Evap ShutOff Vlv Fback En) | 1=Tak                         |     |
|          | 11                          | 0=Nie                         | W   |
|          | (Cond ShutOff Vlv Fback En) | 1=Tak                         |     |
|          | 12                          | 0=Nie                         | W   |
|          | (SG Enable)                 | 1=Tak                         |     |

Powyższe parametry można również ustawić w ścieżce Web HMI "Main Menu → Commission Unit → Configuration.

#### 4.14. MUSE

#### 4.14.1.Co to jest MUSE

MUSE to wbudowany system logiki sterowania zapewniający zarządzanie maksymalnie 4 jednostkami modułowymi, zapewniając wydajność i zaspokojenie zapotrzebowania na obciążenie w pomieszczeniu.

#### 4.14.2. Zarządzanie jednostkami modułowymi

Opcja wbudowanego systemu sterowania zapewnia pewne funkcje do efektywnego zarządzania jednostkami i jednoczesnego zaspokajania zapotrzebowania na obciążenie w pomieszczeniu. Jedna jednostka modułowa zostanie wybrana jako MUSE (gdzie będzie działać logika zarządzania systemem); pozostałe jednostki modułowe będą zależne od decyzji jednostki MUSE.

Główne cechy to:

- 1. Sekwencjonowanie jednostek
- 2. Etapowanie jednostek w oparciu o temperaturę
- 3. Etapowanie jednostek w oparciu o zakres wydajności
- 4. Kontrola wydajności jednostki

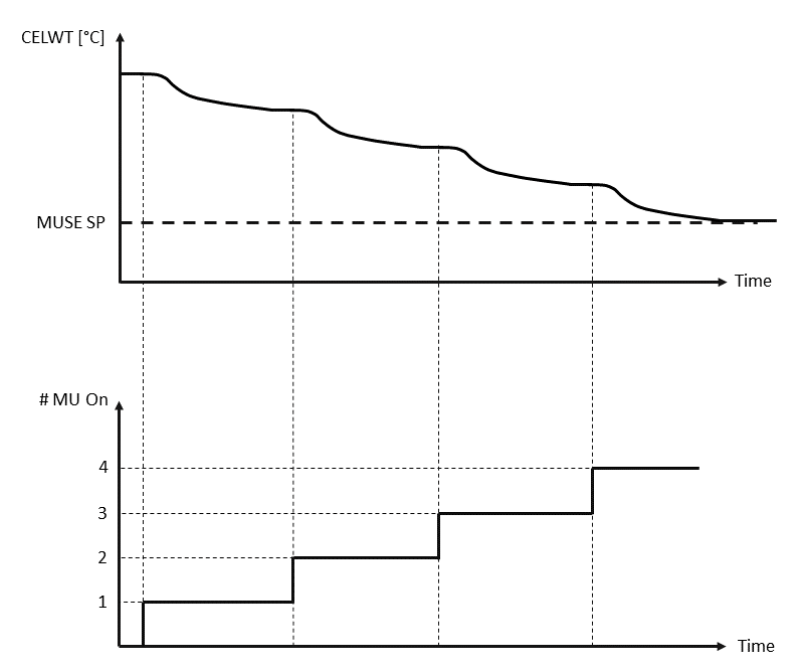

Wykres 4- Sekwencja rozruchu jednostek modułowych - tryb chłodzenia

#### 4.14.3. Parametry MUSE

Parametr MUSE można ustawić w menu [16] i jest on dostępny tylko w jednostce MUSE:

| Menu               | Parametr                             | Zakres   | R/W |
|--------------------|--------------------------------------|----------|-----|
| [16]               | [16.00] Uruchomienie DT              | 0-5      | W   |
| MUSE               | [16.01] Wyłącz DT                    | 0-5      | W   |
| (Available only if | [16.02] Czas trwania etapu           | 0-20 min | W   |
| UNITE #1 IS MUSE)  | [16.03] Czas przestoju na scenie     | 0-20 min | W   |
|                    | [16.04] Próg trwania etapu           | 30-100   | W   |
|                    | [16.05] Próg przestoju etapu         | 30-100   | W   |
|                    | [16.06] Jednostka priorytetowa #1    | 1-4      | W   |
|                    | [16.07] Jednostka priorytetowa #2    | 1-4      | W   |
|                    | [16.08] Jednostka priorytetowa #3    | 1-4      | W   |
|                    | [16.09] Jednostka priorytetowa #4    | 1-4      | W   |
|                    | [16.10] Włącz jednostkę #1, gdy MUSE | Off-On   | W   |

Ścieżka w interfejsie Web HMI dla konfiguracji Master/Slave to "Main Menu → MUSE. Więcej informacji na ten temat można znaleźć w odpowiedniej dokumentacji.

#### 4.15. Zestaw połączeniowy i połączenie BMS

UC ma dwa porty dostępu do komunikacji za pośrednictwem protokołu Modbus RTU / BACnet MSTP lub Modbus / BACnet TCP-IP: Port RS485 i port Ethernet. Podczas gdy port RS485 jest wyłączny, na porcie TCP-IP możliwa jest jednoczesna komunikacja zarówno w protokole Modbus, jak i BACnet.

Protokół Modbus jest ustawiony domyślnie na porcie RS485, podczas gdy dostęp do wszystkich innych funkcji BACnet MSTP/TCP-IP i Modbus TCP-IP jest odblokowywany poprzez aktywację *EKRSCBMS*.

Informacje na temat niezgodności protokołów z innymi funkcjami urządzenia znajdują się w Instrukcji danych.

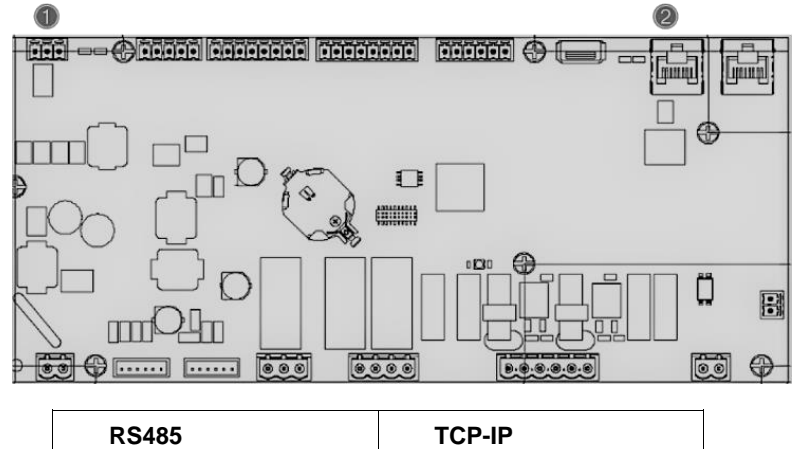

|   | K3403                             |   | ICF-IF                                  |
|---|-----------------------------------|---|-----------------------------------------|
| 1 | Modbus RTU<br>LUB     BACnet MSTP | 2 | Modbus TCP-IP<br>ORAZ     BACnet TCP-IP |

Na stronie [19] można wybrać używany protokół i ustawić parametry komunikacji dla obu portów.

| Strona          | Parametr                       | Zakres                                   | Opis                                                                                                    | R/W |
|-----------------|--------------------------------|------------------------------------------|----------------------------------------------------------------------------------------------------|-----|
| 19<br>(Protocol | 00<br>(Mb Address)             | 1-255                                    | Definiuje adres UC w sieci Modbus.                                                                                                    | W   |
| Communication)  | 01<br>(Mb BAUD)                | 0-1000                                   | Określa szybkość komunikacji Modbus w<br>Bps/100 i musi być identyczna dla<br>wszystkich węzłów magistrali.                                                                                                    | W   |
|                 | 02<br>(Mb Parity)              | 0 = Even<br>1 = Odd<br>2 = None          | Określa parzystość używaną w komunikacji<br>Modbus i musi być identyczna dla<br>wszystkich węzłów magistrali.                                                                                                    | W   |
|                 | <sup>03</sup><br>(Mb 2StopBit) | Off = 1 Stop-<br>Bit<br>On = 2 Stop Bits | Określa, czy mają być używane 2 bity stop.                                                                                                    | W   |
|                 | 04<br>(Mb Timeout)             | 0-10                                     | Określa limit czasu w sekundach dla<br>odpowiedzi urządzenia slave przed<br>zgłoszeniem błędu komunikacji.                                                                                                    | W   |
|                 | 05<br>(BN Address)             | 1-255                                    | Definiuje adres UC w sieci BacNET.                                                                                                    | W   |
|                 | 06<br>(BN BAUD)                | 0-1000 Bps/100                           | Określa szybkość komunikacji BacNET w<br>Bps/100 i musi być identyczny dla<br>wszystkich węzłów magistrali.                                                                                                    | W   |
|                 | 07<br>BN (Device ID)           | 0-4.194.302<br>0-(X.XXX)                 | Określa cztery najbardziej znaczące cyfry ID<br>Urządzenia, używane w sieci BACnet jako<br>unikalny identyfikator określonego<br>urządzenia. Identyfikator urządzenia dla<br>każdego urządzenia musi być unikalny w<br>całej sieci BACnet. | W   |
|                 | 08<br>BN (Device ID)           | 0-4.194.302<br>0-(xxx)                   | Określa trzy mniej znaczące cyfry ID<br>Urządzenia, używane w sieci BACnet jako<br>unikalny identyfikator określonego<br>urządzenia. Identyfikator urządzenia dla<br>każdego urządzenia musi być unikalny w<br>całej sieci BACnet.         | W   |
|                 | 09<br>(BN Port)                | 0-6 <u>5535</u><br>0-(x)                 | Określa najbardziej znaczącą cyfrę portu<br>BacNET UDP.                                                                                                    | W   |

| 10<br><b>(BN Port)</b>     | 0-65535<br>0-(-x.xxx)                | Określa cztery mniej znaczące cyfry portu<br>BacNET UDP.                                  | W |
|----------------------------|--------------------------------------|-------------------------------------------------------------------------------------------|---|
| 11<br>(BN Timeout)         | 0-10                                 | Określa limit czasu w sekundach dla<br>odpowiedzi przed zgłoszeniem błędu<br>komunikacji. | W |
| 12<br>(License<br>Manager) | Off = Passive<br>On = Active         | Przedstawia aktualny stan EKRSCBMS.                                                       | R |
| 13<br>(BacNETOverRS)       | Off = Passive<br>On = Active         | Określa, czy na porcie RS485 ma być używany protokół Bacnet zamiast Modbus.               | W |
| 14<br>(BacNET-IP)          | Off = Passive<br>On = Active         | Określa aktywację protokołu BacNET TCP-<br>IP po odblokowaniu <i>EKRSCBMS</i> .           | W |
| 15<br>(BasProtocol)        | 0 = None<br>1 = Modbus<br>2 = Bacnet | Określa, które dane protokołu UC uwzględnia w swojej logice.                              | W |

Ścieżka dostępu do tych informacji w interfejsie internetowym HMI jest następująca: • Main Menu → View/Set Unit → Protocols

#### 4.16. Smart Grid Box i monitorowanie energii

#### 4.16.1. Dodatkowa konfiguracja klienta

Z wyjątkiem konfiguracji fabrycznych, klient może dostosować urządzenie w zależności od swoich potrzeb i nabytych opcji. W interfejsie internetowym HMI wszystkie te parametry można ustawić w następujący sposób:

• "Main  $\rightarrow$  Commission Unit  $\rightarrow$  Configuration  $\rightarrow$  Options"

| Strona       | Parametr                  | Zakres             | Opis                                          | R/W |
|--------------|---------------------------|--------------------|-----------------------------------------------|-----|
|              | 00                        | 0-1                | Off = Wyłączone                               | W   |
|              | (Double Setpoint)         | (Off-On)           | On = Włączone                                 |     |
|              | 01                        | 0-1                | Off = Wyłączone                               | W   |
|              | (Override/Limit           | (Off-On)           | On = Włączone                                 |     |
|              | Config)                   |                    |                                               |     |
|              | 02                        | 0-1-2              | Określa protokół używany do                   | W   |
|              | (BAS Protocol)            | (Brak - Modbus-    | komunikacji.                                  |     |
|              |                           | Bacnet)            |                                               |     |
|              | 03                        | 0-1                | Określa urządzenie HMI, które                 | W   |
|              | (HMI Select)              | (Siemens - EvCO)   | ma być używane.                               |     |
|              |                           | 0-1-2              | Okresla typ alarmu                            | VV  |
|              | (External Alarm           | (Nie – Zdarzenie – | zewnętrznego.                                 |     |
|              |                           |                    | Okrośla ozy dotoktor wywieku                  | 10/ |
|              | (Lask Detector            | (Nio Tak)          | Okresia, czy delektor wycieku                 | vv  |
|              | Enable)                   | (INIE-TAK)         | gazu jest wiączony, czy me.                   |     |
| [15]         | 06                        | 0 – 1              | Określa, czy czujnik temperatury              | W   |
| Konfiguracja | (Liquid Temp Sens         | (Wyłącz – Włącz)   | cieczy jest obecny w urządzeniu.              |     |
| klienta      | Enable)                   |                    |                                               |     |
|              | 07                        | 0 – 1              | Włącza styk alarmowy monitora                 | W   |
|              | (PVM Enable)              | (Nie - Tak)        | napięcia fazowego.                            |     |
|              | 08                        | 0-1                | Określa, czy przetwornik różnicy              | W   |
|              | (Evap DP transducer       | (Nie - Tak)        | ciśnień jest obecny dla parownika             |     |
|              | Enable)                   |                    |                                               | 14/ |
|              | 09<br>(Cond DD transducer | 0-1                | Okresia, czy przetwornik roznicy              | VV  |
|              | (Cond DP transducer       | (INIE - Tak)       | cisnien jest obecny dia                       |     |
|              | 10                        | 0 1                | Skiapiduza<br>Okrośla, czy sprzożonia zwrotna | ۱۸/ |
|              | (Evan ShutOff Vlv         | (Nie - Tak)        | zaworu odcinajacego jest obecne               | vv  |
|              | Fback Fn)                 |                    | w urządzeniu dla parownika                    |     |
|              | 11                        | 0 – 1              | Określa, czy sprzeżenie zwrotne               | W   |
|              | (Cond shutOff V)v         | (Nie - Tak)        | zaworu odcinajacego jest obecne               |     |
|              | Fback En)                 |                    | w urządzeniu dla skraplacza                   |     |
|              | 10                        | 0-1                | Off = Smart Grid wyłączona                    | W   |
|              | (SG Enable)               | (Off-On)           | On = Smart Grid włączona                      |     |

#### 4.16.2. Monitorowanie gotowości BEG – SG & Energii

Na stronie [28], jak opisano powyżej, można nawigować i resetować wewnętrzną bazę danych przechowującą monitorowane energie z ostatnich 24 miesięcy.

W przypadku operacji Smart Grid (SG Box podłączony i włączone funkcje inteligentnej sieci) dostępny jest również rzeczywisty stan odczytany przez bramkę, w przeciwnym razie wartość [28.03] jest ustalona na zero.

| Strona                 | Parametr             | Zakres                        | Opis                                                                                                    | R/W |
|------------------------|----------------------|-------------------------------|----------------------------------------------------------------------------------------------------|-----|
| [28]<br>( <b>BEG</b> ) | 00<br>(Indeks EM)    | 072                           | Wybrany indeks definiuje rzeczywistą<br>wartość wyświetlaną w parametrze<br>"[28.01] (Waertość EM)".                                                                                                    | W   |
|                        |                      |                               | Wartości Energii Chłodzącej, Grzewczej<br>i Pocy są stale dodawane do<br>rzeczywistej wartości miesiąca.<br>Dostępne są ostatnie 24 wartości<br>energii. W szczególności:                                                                                                    |     |
|                        |                      |                               | 1-8 = CoolEnergy [miesiąc 1-8]<br>9-16 = ElectEnergy [miesiąc 1-8]                                                                                                    |     |
|                        |                      |                               | 17-24 = CoolEnergy [miesiąc 9-16]<br>25-32 = ElectEnergy [miesiąc 9-16]                                                                                                    |     |
|                        |                      |                               | 33-40 = CoolEnergy [miesiąc 17-24]<br>41-48 = ElectEnergy [miesiąc 17-24]                                                                                                    |     |
|                        |                      |                               | 49-64 =HeatEnergy [miesiąc 1-16]                                                                                                    |     |
|                        |                      |                               | 65-72 = HeatEnergy [miesiąc 17-24]                                                                                                    |     |
|                        | 01<br>(Wartość EM)   | 0,09999<br>(MWh)              | Wyświetlana wartość jest zgodna z<br>opisem wartości powiązanej z<br>parametrem "[28.00] (EM Index)".                                                                                                    | R   |
|                        | 02<br>(Kasowanie EM) | Off = Pasywny<br>On = Aktywny | Reset polecenia dla bazy danych<br>monitorowania energii. Resetuje<br>wszystkie zapisane wartości do zera i<br>ustawia aktualną datę jako odniesienie<br>dla wartości "miesiąc 1". Po<br>zresetowaniu miesiąca 1 wartości<br>CoolEnergy, HeatEnergy i ElectEnergy<br>zaczną być aktualizowane w zależności<br>od rzeczywistych operacji urządzenia. | W   |
|                        | 03<br>(Stan SG)      | 04                            | Wartość przedstawia rzeczywisty stan<br>wysłany przez bramkę SG:<br>0 = SG wyłączone/Błąd komunikacji<br>skrzynki SG<br>1 = (Pominąć harmonogram, aby<br>wymusić wyłączenie)<br>2 = (Normalne działanie)<br>3 = (Wymusić wartość zadaną2)<br>4 = (Pominąć harmonogram, aby<br>właczyć) & (Wymusić wartość zadana2)                                  | R   |

W interfejsie internetowym HMI wszystkie powyższe parametry można ustawić w następujący sposób:

#### • "Main $\rightarrow$ View/Set Unit $\rightarrow$ Smart Grid"

Data referencyjna

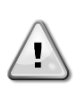

Polecenie resetowania ustawia datę referencyjną dla bazy danych. Zmiana danych wstecz spowoduje nieważny stan, a baza danych nie zostanie zaktualizowana, dopóki nie zostanie ponownie osiągnięta data referencyjna. Zmiana danych do przodu spowoduje nieodwracalne przesunięcie daty odniesienia, a każda komórka bazy danych od starej daty odniesienia do aktualnej zostanie wypełniona wartością 0.

**UWAGA**: Uwagi dotyczące konfiguracji obudowy MUSE Multi-Units można znaleźć w Instrukcji instalacji i obsługi Smart Grid Ready Box D-EIOCP00301-23

#### 4.17. Informacje na temat agregatu

Wersja aplikacji i wersja BSP stanowią rdzeń oprogramowania zainstalowanego na sterowniku. Strona [21] tylko do odczytu zawiera te informacje.

| Strona       | Parametr   | R/W |
|--------------|------------|-----|
| 21           | 00         | R   |
| (Informacje) | (App Vers) |     |
|              | 01         | R   |
|              | (BSP)      |     |

Ścieżka dostępu do tych informacji w interfejsie internetowym HMI jest następująca:

• Main Menu  $\rightarrow$  About Chiller

#### 4.18. Obsługa sterownika

Główne dostępne operacje sterownika to "Application Save" i "Apply Changes". Pierwsza z nich służy do zapisywania bieżącej konfiguracji parametrów w UC, aby uniknąć możliwości jej utraty w przypadku awarii zasilania, podczas gdy druga jest używana do niektórych parametrów, które wymagają ponownego uruchomienia UC, aby stały się skuteczne.

Dostęp do tych poleceń można uzyskać z menu [20]:

| Strona | Parametr           | Zakres        | Opis                                    | R/W |
|--------|--------------------|---------------|-----------------------------------------|-----|
| 20     | 00                 | Off = Passive | PLC wykonuje polecenie Zapisz           | W   |
| (PLC)  | (AppSave)          | On = Active   | Aplikację                               |     |
|        | 01                 | Off = Passive | PLC wykonuje polecenie Zastosuj         | W   |
|        | (Apply Changes)    | On = Active   | zmiany                                  |     |
|        | 02                 | Off = Passive | Jeśli opcja jest aktywna, PLC wykonuje  | W   |
|        | (Software Updates) | On = Active   | polecenie aktualizacji oprogramowania   |     |
|        | 03                 | Off = Passive | Jeśli opcja ta jest aktywna, PLC wykona | W   |
|        | (Save Parameters)  | On = Active   | polecenie Zapisz parametry              |     |
|        | 04                 | 0 = NO        | 0 = Brak działania                      | W   |
|        | (Restore           | 1 = Partial   | 1 = PLC przywraca XXXX                  |     |
|        | Parameters)        | 2 = Full      | 2 = PLC przywraca wszystkie parametry   |     |
|        | 05                 | Off = Disable | Off = rezystor terminala Modbus         | W   |
|        | (Terminal Resistor | On = Enable   | wyłączony                               |     |
|        | Enable)            |               | On= rezystor terminala Modbus           |     |
|        |                    |               | włączony                                |     |

W interfejsie internetowym HMI ścieżka Zapisz aplikację jest dostępna:

#### • Main Menu $\rightarrow$ Application Save

Wartość zadaną Zastosuj zmiany można ustawić na ścieżce:

Main Menu → View/Set Unit → Controller IP setup → Settings

#### ALARMY I ROZWIĄZYWANIE PROBLEMÓW 5.

UC chroni urządzenie i komponenty przed uszkodzeniem w nietypowych warunkach. Każdy alarm jest aktywowany, gdy nienormalne warunki pracy wymagają natychmiastowego zatrzymania całego systemu lub podsystemu, aby zapobiec potencjalnym uszkodzeniom.

Po wystąpieniu alarmu włączona zostanie odpowiednia ikona alarmu.

W przypadku włączonej funkcji MUSE lub VPF możliwe jest miganie ikony alarmu z wartością [07.00] równą zero. W takich przypadkach jednostka może działać, ponieważ ikona alertu odnosi się do błędów funkcji, a nie jednostki, ale rejestry [08.14] lub [16.16] będą zgłaszać wartość większą od zera. Szczegółowe informacje na temat rozwiązywania problemów z funkcjami Master/Slave lub VPF można znaleźć w dokumentacji.

W przypadku wystąpienia alarmu można spróbować "skasować alarm" za pomocą parametru [7.01], aby umożliwić ponowne uruchomienie urządzenia.

Należy pamiętać, że:

٦

- Jeśli alarm utrzymuje się, należy zapoznać się z tabelą w rozdziale "Lista alarmów": Przegląd" w celu uzyskania możliwych rozwiązań.
- Jeśli alarm nadal występuje po ręcznym zresetowaniu, skontaktować się z lokalnym sprzedawcą.

#### 5.1. Lista alarmów: Przegląd

HMI wyświetla aktywne alarmy na dedykowanej stronie [7]. Po wejściu na tę stronę wyświetlana jest liczba aktywnych alarmów. Na tej stronie można przewinąć pełną listę aktywnych alarmów i zastosować funkcję "Wyczyść Alarm".

| Strona | Parametr                   | Opis                                                     | R/W |
|--------|----------------------------|----------------------------------------------------------|-----|
| [7]    | 00<br>(Alarm List)         | Mapowanie alarmów HMI                                    | R   |
|        | 01<br><b>(Alarm Clear)</b> | Off = utrzymywanie alarmów<br>On = Wykonaj reset alarmów | W   |

| Typ alarmu | Kod HMI | Alarm mapowania             | Przyczyna                                                           | Rozwiązanie                                                                                                    |
|------------|---------|-----------------------------|---------------------------------------------------------------------|----------------------------------------------------------------------------------------------------|
| Jednostka  | U001    | UnitOff ExtEvent            | Sygnał zewnętrzny<br>mapowany jako<br>zdarzenie wykryte<br>przez UC | <ul> <li>Sprawdź zewnętrzne<br/>źródło sygnału klienta</li> </ul>                                                                                                    |
|            | U002    | UnitOff TimeNotValid        | Czas PLC jest<br>nieprawidłowy                                      | <ul> <li>Skontaktuj się z lokalnym<br/>dealerem</li> </ul>                                                                                                    |
|            | U003    | UnitOff EvapFlowLoss        | Usterka obwodu<br>wodnego                                           | <ul> <li>Sprawdź, czy możliwy jest<br/>przepływ wody (otwórz<br/>wszystkie zawory w<br/>obwodzie)</li> <li>Sprawdź połączenie<br/>przewodów</li> <li>Skontaktuj się z lokalnym<br/>dealerem</li> </ul> |
|            | U004    | UnitOff EvapFreeze          | Temperatura wody<br>poniżej minimalnego<br>limitu                   | <ul> <li>Skontaktuj się z lokalnym<br/>dealerem</li> </ul>                                                                                                    |
|            | U005    | UnitOff ExtAlm              | Sygnał zewnętrzny<br>mapowany jako Alarm<br>wykryty przez UC        | <ul> <li>Sprawdź zewnętrzne<br/>źródło sygnału klienta</li> </ul>                                                                                                    |
|            | U006    | UnitOff EvpLvgWTempSen      | Nie wykryto czujnika<br>temperatury                                 | <ul> <li>Sprawdź okablowanie czujnika</li> <li>Skontaktuj się z lokalnym dealerem</li> </ul>                                                                                                    |
|            | U007    | UnitOff EvpEntWTempSen      | Nie wykryto czujnika<br>temperatury                                 | <ul> <li>Sprawdź okablowanie czujnika</li> <li>Skontaktuj się z lokalnym dealerem</li> </ul>                                                                                                    |
|            | U010    | UnitOff OptionCtrlrCommFail | Błąd komunikacji<br>modułu rozszerzeń                               | <ul> <li>Sprawdź połączenie<br/>modułu rozszerzeń</li> <li>Skontaktuj się z lokalnym<br/>dealerem</li> </ul>                                                                                           |
|            | U017    | UnitOff Fault               | PVM w stanie alarmu                                                 | <ul> <li>Skontaktuj się z lokalnym<br/>dealerem</li> </ul>                                                                                                    |

Tabela możliwych kodów dla parametru [7.00] jest następująca:

| Typ alarmu | Kod HMI | Alarm mapowania        | Przyczyna                                         | Rozwiązanie                                                                                                    |  |  |  |  |  |  |  |  |
|------------|---------|------------------------|---------------------------------------------------|----------------------------------------------------------------------------------------------------|--|--|--|--|--|--|--|--|
|            | U019    | UnitOff CondFlow       | Usterka obwodu<br>wodnego                         | <ul> <li>Sprawdź, czy możliwy jest<br/>przepływ wody (otwórz<br/>wszystkie zawory w<br/>obwodzie)</li> <li>Sprawdź połączenie<br/>przewodów</li> <li>Skontaktuj się z lokalnym<br/>dealerem</li> </ul> |  |  |  |  |  |  |  |  |
|            | U020    | CondPump1Fault         | Błąd pompy<br>skraplacza                          | <ul> <li>Sprawdź połączenie<br/>pompy czujnika</li> <li>Skontaktuj się z lokalnym<br/>dealerem</li> </ul>                                                                                              |  |  |  |  |  |  |  |  |
|            | U021    | CondPump2Fault         | Błąd pompy<br>skraplacza                          | <ul> <li>Sprawdź połączenie<br/>pompy czujnika</li> <li>Skontaktuj się z lokalnym<br/>dealerem</li> </ul>                                                                                              |  |  |  |  |  |  |  |  |
|            | U022    | UnitOff CondFreeze     | Temperatura wody<br>poniżej minimalnego<br>limitu | <ul> <li>Skontaktuj się z lokalnym<br/>dealerem</li> </ul>                                                                                                    |  |  |  |  |  |  |  |  |
|            | U023    | UnitOff CondLwtSenf    | Nie wykryto czujnika<br>temperatury               | <ul> <li>Sprawdź okablowanie<br/>czujnika</li> <li>Skontaktuj się z lokalnym<br/>dealerem</li> </ul>                                                                                                   |  |  |  |  |  |  |  |  |
|            | U024    | UnitOff CondEwtSenf    | Nie wykryto czujnika<br>temperatury               | <ul> <li>Sprawdź okablowanie<br/>czujnika</li> <li>Skontaktuj się z lokalnym<br/>dealerem</li> </ul>                                                                                                   |  |  |  |  |  |  |  |  |
|            | U025    | UnitOff EvapPump1Fault | Błąd pompy<br>parownika                           | <ul> <li>Sprawdź połączenie<br/>pompy czujnika</li> <li>Skontaktuj się z lokalnym<br/>dealerem</li> </ul>                                                                                              |  |  |  |  |  |  |  |  |
|            | U026    | UnitOff EvapPump2Fault | Błąd pompy<br>parownika                           | <ul> <li>Sprawdź połączenie<br/>pompy czujnika</li> <li>Skontaktuj się z lokalnym<br/>dealerem</li> </ul>                                                                                              |  |  |  |  |  |  |  |  |
|            | U027    | DemandLimSenFlt        | Limit<br>zapotrzebowania                          | <ul> <li>Sprawdź połączenie<br/>przewodów wejściowych</li> <li>Skontaktuj się z lokalnym<br/>dealerem</li> </ul>                                                                                       |  |  |  |  |  |  |  |  |
|            | U028    | LwtResetFlt            | Wejście resetowania<br>Lwt poza zakresem          | <ul> <li>Sprawdź połączenie<br/>przewodów wejściowych</li> <li>Skontaktuj się z lokalnym<br/>dealerem</li> </ul>                                                                                       |  |  |  |  |  |  |  |  |
|            | U029    | EvapDPSenF             | Czujnik DP nie został<br>wykryty                  | <ul> <li>Sprawdź okablowanie<br/>czujnika</li> <li>Skontaktuj się z lokalnym<br/>dealerem</li> </ul>                                                                                                   |  |  |  |  |  |  |  |  |
|            | U030    | CondDPSenF             | Czujnik DP nie został<br>wykryty                  | <ul> <li>Sprawdź okablowanie<br/>czujnika</li> <li>Skontaktuj się z lokalnym<br/>dealerem</li> </ul>                                                                                                   |  |  |  |  |  |  |  |  |
|            | U031    | EvDp4SkidFlt           | Usterka obwodu<br>wodnego                         | <ul> <li>Sprawdź, czy możliwy jest<br/>przepływ wody (otwórz<br/>wszystkie zawory w<br/>obwodzie)</li> <li>Sprawdź połączenie<br/>przewodów</li> <li>Skontaktuj się z lokalnym<br/>dealerem</li> </ul> |  |  |  |  |  |  |  |  |
|            | U032    | CdDp4SkidFlt           | Usterka obwodu<br>wodnego                         | <ul> <li>Sprawdź, czy możliwy jest<br/>przepływ wody (otwórz<br/>wszystkie zawory w<br/>obwodzie)</li> <li>Sprawdź połączenie<br/>przewodów</li> <li>Skontaktuj się z lokalnym<br/>dealerem</li> </ul> |  |  |  |  |  |  |  |  |

| Typ alarmu | Kod HMI | Alarm mapowania  | Przyczyna                                            | Rozwiązanie                                                                                          |
|------------|---------|------------------|------------------------------------------------------|----------------------------------------------------------------------------------------------------|
|            | U033    | CondShutOffFault | Usterka obwodu<br>wodnego                            | <ul> <li>Skontaktuj się z lokalnym<br/>dealerem</li> </ul>                                           |
|            | U034    | EvapShutOffFault | Usterka obwodu<br>wodnego                            | <ul> <li>Skontaktuj się z lokalnym<br/>dealerem</li> </ul>                                           |
|            | U035    | LeakSensf        | Nie wykryto czujnika<br>wycieku gazu                 | <ul> <li>Sprawdź okablowanie<br/>czujnika</li> <li>Skontaktuj się z lokalnym<br/>dealerem</li> </ul> |
|            | U036    | LeakSensOOR      | Usterka czujnika<br>wycieku gazu                     | <ul> <li>Sprawdź połączenie<br/>przewodów</li> <li>Skontaktuj się z lokalnym<br/>dealerem</li> </ul> |
|            | U037    | LeakAlarm        | Wyciek gazu                                          | <ul> <li>Skontaktuj się z lokalnym<br/>dealerem</li> </ul>                                           |
|            | U038    | ManLowEvPr       | Ciśnienie parownika<br>poniżej minimalnego<br>limitu | <ul> <li>Skontaktuj się z lokalnym<br/>dealerem</li> </ul>                                           |

| Typ alarmu | Kod HMI | Alarm mapowania        | Przyczyna                                                                                    | Rozwiązanie                                                                                          |  |  |  |  |  |  |  |  |
|------------|---------|------------------------|----------------------------------------------------------------------------------------------|----------------------------------------------------------------------------------------------------|--|--|--|--|--|--|--|--|
| Obwód 1    | C101    | Cir10ff LowPrsRatio    | Współczynnik ciśnienia w<br>obwodzie poniżej<br>minimalnego limitu                           | <ul> <li>Skontaktuj się z lokalnym<br/>dealerem</li> </ul>                                           |  |  |  |  |  |  |  |  |
|            | C102    | Cir1Off NoPrChgAtStrt  | Brak delty ciśnienia<br>wykrytej przez UC                                                    | <ul> <li>Skontaktuj się z lokalnym<br/>dealerem</li> </ul>                                           |  |  |  |  |  |  |  |  |
|            | C105    | Cir10ff LowEvPr        | Ciśnienie parowania<br>poniżej minimalnego<br>limitu                                         | <ul> <li>Skontaktuj się z lokalnym<br/>dealerem</li> </ul>                                           |  |  |  |  |  |  |  |  |
|            | C106    | Cir1Off HighCondPrs    | Ciśnienie skraplacza<br>powyżej maksymalnego<br>limitu                                       | <ul> <li>Skontaktuj się z lokalnym<br/>dealerem</li> </ul>                                           |  |  |  |  |  |  |  |  |
|            | C107    | Cir1Off Comp1HiDishAlm | Temperatura tłoczenia<br>sprężarki 1 przekracza<br>maksymalny limit                          | <ul> <li>Skontaktuj się z lokalnym<br/>dealerem</li> </ul>                                           |  |  |  |  |  |  |  |  |
|            | C110    | Cir1Off EvapPSenf      | <ul> <li>Sprawdź okablowanie czujnika</li> <li>Skontaktuj się z lokalnym dealerem</li> </ul> |                                                                                                    |  |  |  |  |  |  |  |  |
|            | C111    | Cir1Off CondPsenf      | Nie wykryto czujnika<br>ciśnienia                                                            | <ul> <li>Sprawdź okablowanie czujnika</li> <li>Skontaktuj się z lokalnym dealerem</li> </ul>         |  |  |  |  |  |  |  |  |
|            | C113    | Cir1Off SuctTsenf      | Nie wykryto czujnika<br>temperatury                                                          | <ul> <li>Sprawdź okablowanie czujnika</li> <li>Skontaktuj się z lokalnym dealerem</li> </ul>         |  |  |  |  |  |  |  |  |
|            | C114    | Cir1Off DischTempSenf  | Nie wykryto czujnika<br>temperatury                                                          | <ul> <li>Sprawdź okablowanie czujnika</li> <li>Skontaktuj się z lokalnym dealerem</li> </ul>         |  |  |  |  |  |  |  |  |
|            | C115    | Cir10ff PdFail         | Nieudane pompowanie<br>przy wyłączaniu<br>urządzenia                                         | <ul> <li>Skontaktuj się z lokalnym<br/>dealerem</li> </ul>                                           |  |  |  |  |  |  |  |  |
|            | C118    | Cir1Off LiquidTsenf    | Nie wykryto czujnika<br>temperatury                                                          | <ul> <li>Sprawdź okablowanie<br/>czujnika</li> <li>Skontaktuj się z lokalnym<br/>dealerem</li> </ul> |  |  |  |  |  |  |  |  |
|            | C120    | Cir1Off MHP            | Mechaniczny wyłącznik<br>wysokiego ciśnienia                                                 | <ul> <li>Skontaktuj się z lokalnym<br/>dealerem</li> </ul>                                           |  |  |  |  |  |  |  |  |
|            | C125    | Cir1Off Comp2DishTsenf | Nie wykryto czujnika<br>temperatury                                                          | <ul> <li>Sprawdź okablowanie czujnika</li> <li>Skontaktuj się z lokalnym dealerem</li> </ul>         |  |  |  |  |  |  |  |  |
|            | C126    | Cir1Off Comp2HiDishAlm | Temperatura tłoczenia<br>sprężarki 2 przekracza<br>maksymalny limit                          | <ul> <li>Skontaktuj się z lokalnym<br/>dealerem</li> </ul>                                           |  |  |  |  |  |  |  |  |

| C127 | Cir1Off Comp1LowDischAlm | Temperatura tłoczenia<br>sprężarki 1 poniżej<br>minimalnego limitu | • | Skontaktuj się z lokalnym<br>dealerem |  |  |  |
|------|--------------------------|--------------------------------------------------------------------|---|---------------------------------------|--|--|--|
| C128 | Cir1Off Comp2LowDischAlm | Temperatura tłoczenia<br>sprężarki 2 poniżej<br>minimalnego limitu | • | Skontaktuj się z lokalnym<br>dealerem |  |  |  |

W interfejsie internetowym HMI informacje te są dostępne w ścieżkach: Main Menu  $\rightarrow$  Alarms  $\rightarrow$  Alarm List

#### 5.2. Rozwiązywanie problemów

1

Jeśli wystąpi jedna z poniższych usterek, należy podjąć działania opisane poniżej i skontaktować się ze sprzedawcą.

Przerwać pracę i wyłączyć zasilanie, jeśli wystąpią nietypowe objawy (zapach spalenizny itp.). Pozostawienie włączonego urządzenia w takich okolicznościach może spowodować jego uszkodzenie, porażenie prądem elektrycznym lub pożar. Skontaktuj się ze sprzedawcą.

System musi zostać naprawiony przez wykwalifikowanego pracownika serwisu:

| Usterka                                                                                                    | Pomierzyć                                     |
|----------------------------------------------------------------------------------------------------|-----------------------------------------------|
| Jeśli urządzenie zabezpieczające, takie jak bezpiecznik,<br>wyłącznik lub wyłącznik różnicowo-prądowy, często się<br>uruchamia lub przełacznik ON/OFE nie działa prawidłowo | Wyłączyć główny wyłącznik zasilania.          |
| Jeśli z urządzenia wycieka woda.                                                                                                    | Zatrzymać pracę.                              |
| Przełącznik trybu pracy nie działa prawidłowo.                                                                                                    | Wyłączyć zasilanie.                           |
| Jeśli lampka kontrolna miga, a na wyświetlaczu interfejsu użytkownika pojawia się kod usterki.                                                                              | Powiadomić instalatora i zgłosić kod usterki. |

Jeśli system nie działa prawidłowo z wyjątkiem wyżej wymienionych przypadków i żadna z wyżej wymienionych usterek nie jest oczywista, należy sprawdzić system zgodnie z poniższymi procedurami.

| Usterka                                                       | Pomierzyć                                                                                                    |
|---------------------------------------------------------------|----------------------------------------------------------------------------------------------------|
| Wyświetlacz pilota zdalnego sterowania jest wyłączony.        | <ul> <li>Sprawdzić, czy nie wystąpiła awaria zasilania.<br/>Poczekać, aż zasilanie zostanie przywrócone. W<br/>przypadku awarii zasilania podczas pracy, system<br/>automatycznie uruchomi się ponownie natychmiast po<br/>przywróceniu zasilania.</li> <li>Sprawdzić, czy nie przepalił się bezpiecznik lub czy<br/>wyłącznik jest aktywny. W razie potrzeby wymienić<br/>bezpiecznik lub zresetować wyłącznik.</li> <li>Sprawdzić, czy zasilanie z taryfą o korzystnej stawce<br/>kWh jest aktywne.</li> </ul> |
| Na pilocie zdalnego sterowania wyświetlany jest kod<br>błędu. | Skonsultować się z lokalnym sprzedawcą. Patrz "4.1 Lista<br>alarmów: Przegląd", aby zapoznać się ze szczegółową<br>lista kodów błedów.                                                                                                    |

### Uwagi

|          |   |  |   |   |   |   |   |   |   |  | <br> | <br> |  | _ |  | <br> | <br> | <br> | <br> |  | _ |  |
|----------|---|--|---|---|---|---|---|---|---|--|------|------|--|---|--|------|------|------|------|--|---|--|
|          |   |  |   |   |   |   |   |   | - |  | <br> |      |  |   |  | <br> | <br> |      | <br> |  |   |  |
|          |   |  |   |   |   |   |   |   |   |  | <br> |      |  |   |  | <br> | <br> |      | <br> |  |   |  |
|          |   |  |   |   |   |   |   |   |   |  | <br> |      |  |   |  | <br> | <br> |      |      |  |   |  |
|          |   |  |   |   |   |   |   |   |   |  |      |      |  |   |  | <br> | <br> |      |      |  |   |  |
|          |   |  |   |   |   |   |   |   |   |  |      |      |  |   |  |      |      |      |      |  |   |  |
|          |   |  |   |   |   |   |   |   |   |  |      |      |  |   |  |      |      |      |      |  |   |  |
|          |   |  |   |   |   |   |   |   |   |  |      |      |  |   |  |      |      |      |      |  |   |  |
|          |   |  |   |   |   |   |   |   |   |  |      |      |  |   |  |      |      |      |      |  |   |  |
|          |   |  |   |   |   |   |   |   |   |  |      |      |  |   |  |      |      |      |      |  |   |  |
|          |   |  |   |   |   |   |   |   |   |  |      |      |  |   |  |      |      |      |      |  |   |  |
|          |   |  |   |   |   |   |   |   |   |  |      |      |  | _ |  | <br> |      |      |      |  |   |  |
|          |   |  |   |   |   |   |   |   |   |  | <br> | <br> |  | _ |  | <br> | <br> | <br> | <br> |  |   |  |
|          |   |  |   |   |   |   |   |   |   |  | <br> |      |  | _ |  | <br> | <br> |      | <br> |  |   |  |
|          |   |  |   |   |   |   |   |   |   |  | <br> |      |  |   |  | <br> | <br> |      | <br> |  |   |  |
|          | - |  | - | - | - |   | - | - | - |  |      |      |  | _ |  |      |      |      |      |  | _ |  |
|          |   |  |   | - |   |   |   |   | - |  |      |      |  |   |  |      |      |      |      |  |   |  |
|          |   |  |   | - | - |   | - |   |   |  |      |      |  |   |  |      |      |      |      |  |   |  |
|          |   |  |   | _ | - |   | - |   |   |  |      |      |  |   |  |      |      |      |      |  |   |  |
|          |   |  |   |   |   |   |   |   |   |  |      |      |  |   |  |      |      |      |      |  |   |  |
|          |   |  |   |   |   |   |   |   |   |  |      |      |  |   |  |      |      |      |      |  |   |  |
|          |   |  |   |   |   |   |   |   |   |  |      |      |  |   |  |      |      |      |      |  |   |  |
|          |   |  |   |   |   |   |   |   |   |  |      |      |  |   |  |      |      |      |      |  |   |  |
|          |   |  |   |   |   |   |   |   |   |  |      |      |  |   |  |      |      |      |      |  |   |  |
|          |   |  |   |   |   |   |   |   |   |  |      |      |  |   |  |      |      |      |      |  |   |  |
|          |   |  |   |   |   |   |   |   |   |  |      |      |  |   |  |      |      |      |      |  |   |  |
|          |   |  |   |   |   |   |   |   |   |  |      |      |  |   |  |      |      |      |      |  |   |  |
|          |   |  |   |   |   |   |   |   |   |  |      |      |  |   |  |      |      |      |      |  |   |  |
|          |   |  |   |   |   |   |   |   |   |  |      |      |  |   |  |      |      |      |      |  |   |  |
|          |   |  |   |   |   |   |   |   |   |  |      |      |  |   |  |      |      |      |      |  |   |  |
|          |   |  |   |   |   |   |   |   |   |  |      |      |  |   |  |      |      |      |      |  |   |  |
|          |   |  |   |   |   |   |   |   |   |  |      | <br> |  | _ |  | <br> | <br> | <br> | <br> |  |   |  |
|          |   |  |   | - | - |   |   |   |   |  |      |      |  |   |  |      |      | <br> |      |  |   |  |
| <u> </u> |   |  |   |   |   |   |   |   |   |  |      |      |  | _ |  |      |      |      |      |  |   |  |
|          | - |  | - | - | - | - | - | - | - |  |      | <br> |  | _ |  | <br> | <br> | <br> |      |  |   |  |
|          |   |  |   |   |   |   |   |   |   |  |      |      |  |   |  |      |      |      |      |  |   |  |
|          | - |  | - | - | - |   | - | - | - |  |      |      |  | _ |  |      |      |      |      |  | _ |  |
| <u> </u> |   |  |   | - | - |   | - |   |   |  |      |      |  |   |  |      |      |      |      |  |   |  |
|          |   |  |   |   |   |   |   |   |   |  |      |      |  |   |  |      |      |      |      |  |   |  |
|          |   |  |   |   |   |   |   |   |   |  |      |      |  |   |  |      |      |      |      |  |   |  |
|          |   |  |   |   |   |   |   |   |   |  |      |      |  |   |  |      |      |      |      |  |   |  |
|          |   |  |   |   |   |   |   |   |   |  |      |      |  |   |  |      |      |      |      |  |   |  |
|          |   |  |   |   |   |   |   |   |   |  |      |      |  |   |  |      |      |      |      |  |   |  |
|          |   |  |   |   |   |   |   |   |   |  |      |      |  |   |  |      |      |      |      |  |   |  |
|          |   |  |   |   |   |   |   |   |   |  |      |      |  |   |  |      |      |      |      |  |   |  |
|          |   |  |   |   |   |   |   |   |   |  |      |      |  |   |  |      |      |      |      |  |   |  |
|          |   |  |   |   |   |   |   |   |   |  |      |      |  |   |  |      |      |      |      |  |   |  |
|          |   |  |   |   |   |   |   |   |   |  |      |      |  |   |  |      |      |      |      |  |   |  |
|          |   |  |   |   |   |   |   |   |   |  |      |      |  |   |  |      |      |      |      |  |   |  |
|          |   |  |   |   |   |   |   |   |   |  |      |      |  |   |  |      |      | <br> | <br> |  |   |  |

Niniejsza publikacja została przygotowana wyłącznie jako pomoc techniczna i nie stanowi wiążącej oferty firmy Daikin Applied Europe S.p.A. Daikin Applied Europe S.p.A. opracowała treść niniejszej publikacji zgodnie ze swoją najlepszą wiedzą. Nie udziela się żadnej wyraźnej ani dorozumianej gwarancji na kompletność, dokładność, niezawodność lub przydatność do określonego celu treści oraz produktów i usług w niej przedstawionych. Specyfikacja może ulec zmianie bez wcześniejszego powiadomienia. Odnosić się do danych przekazanych w czasie składania zamówienia. Firma Daikin Applied Europe S.p.A. wyraźnie zrzeka się wszelkiej odpowiedzialności za szkody bezpośrednie lub pośrednie, rozumianej w najszerszym znaczeniu tego terminu, wynikające z lub związane z użyciem i/lub sposobem interpretacji niniejszej publikacji. Wszystkie treści są chronione prawem autorskim firmy Daikin Applied Europe S.p.A.

#### DAIKIN APPLIED EUROPE S.p.A.

Via Piani di Santa Maria, 72 - 00072 Ariccia (Roma) - Italia Tel: (+39) 06 93 73 11 - Faks: (+39) 06 93 74 014 http://www.daikinapplied.eu